## tado<sup>°</sup> Gebruikersgids

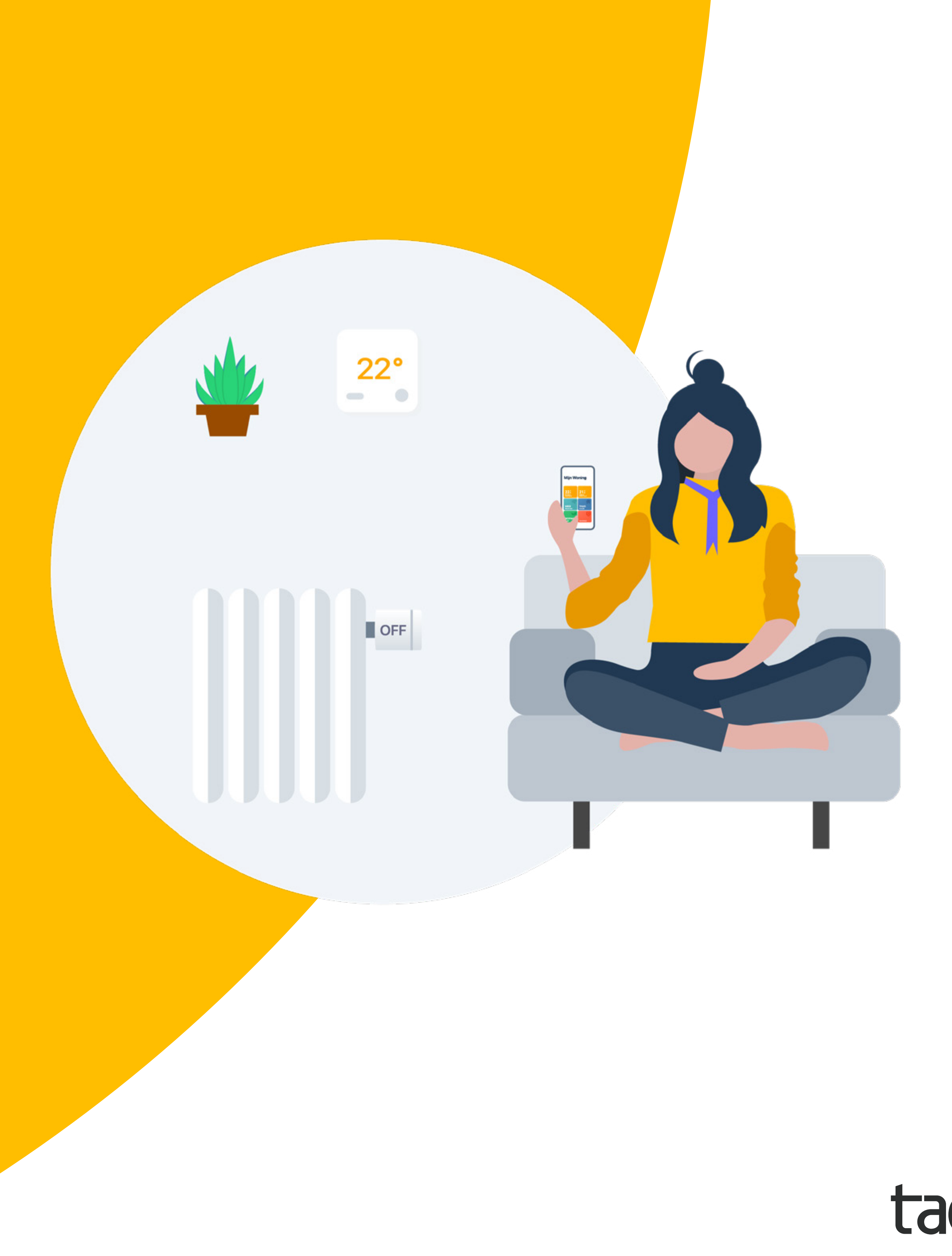

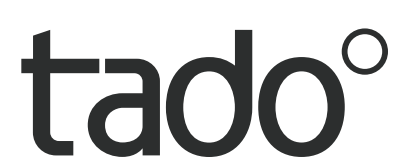

## Welkom bij tado°

Gefeliciteerd met de aankoop van je tado° X!

Wij willen er zeker van zijn dat jij de best mogelijke ervaring hebt met het gebruik van onze producten, daarom hebben we deze handleiding gemaakt om je te helpen bij het aanmaken van je tado° account en het aansturen van je verwarming met tado°.

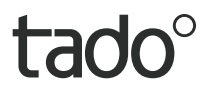

## Inhoud

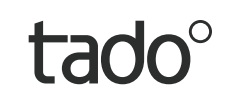

## 1 App installatie & account aanmaken

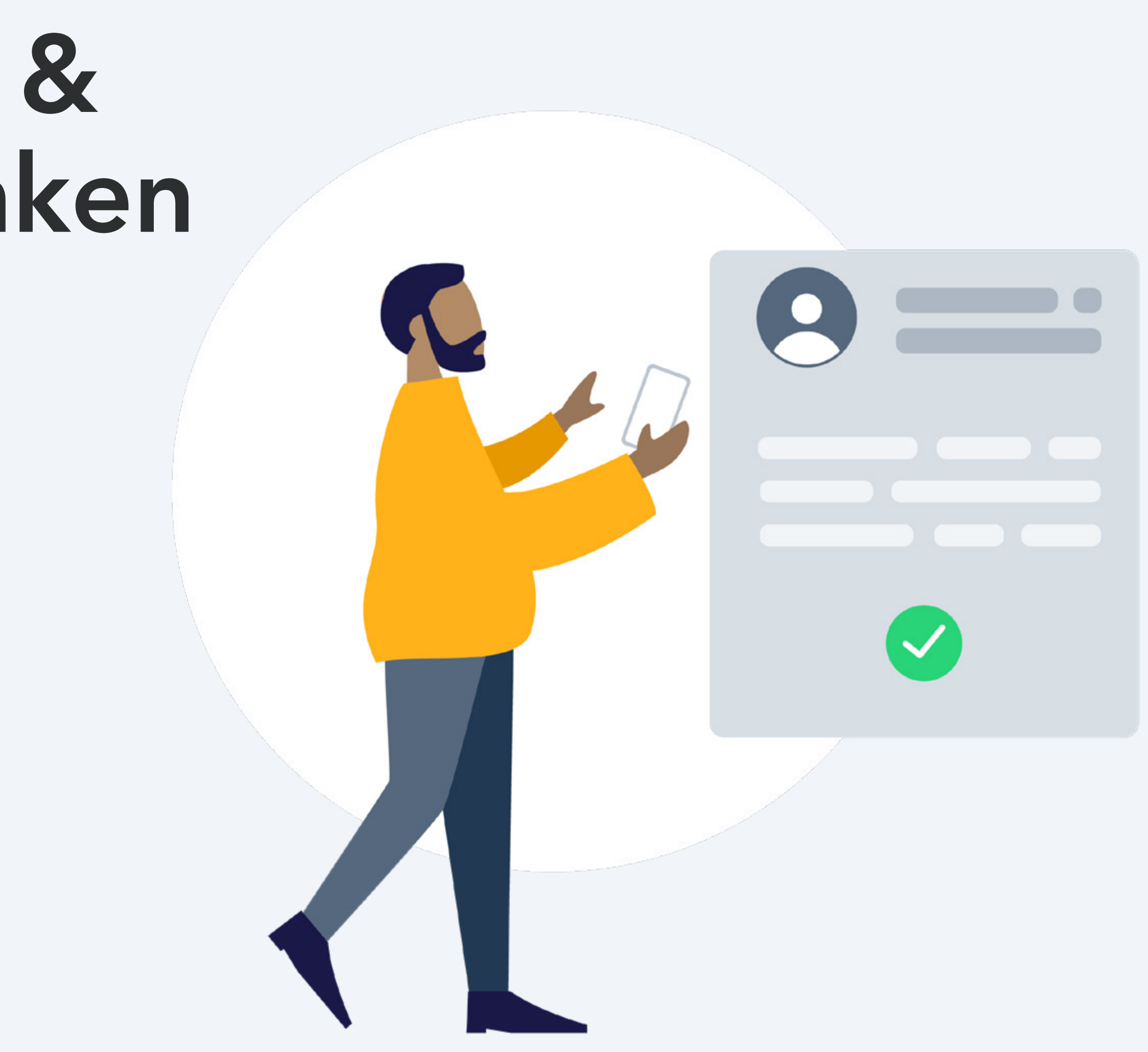

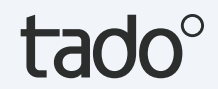

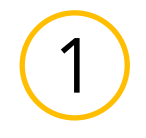

### App installatie

Installeer de tado° app

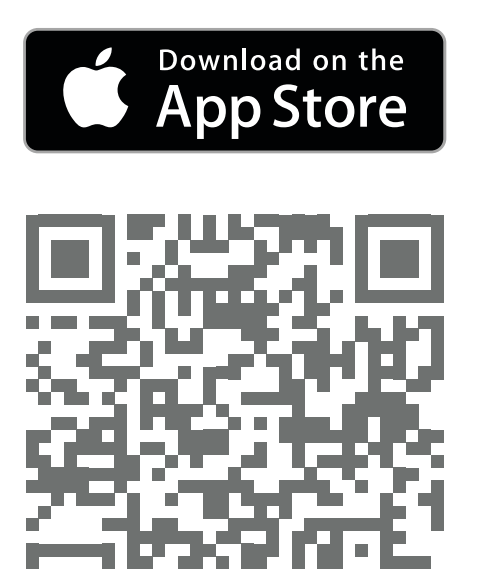

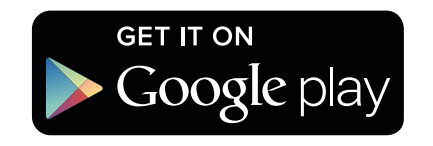

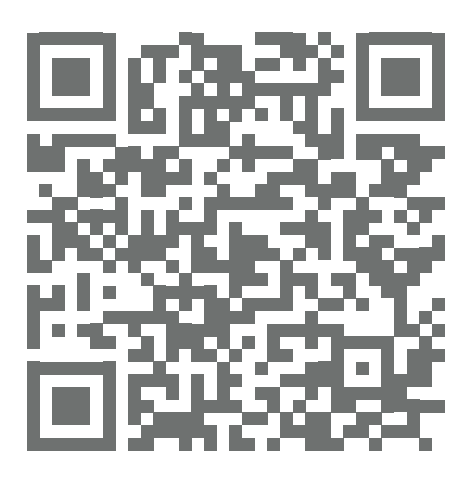

Bezoek de <u>App Store</u>

Bezoek <u>Google play</u>

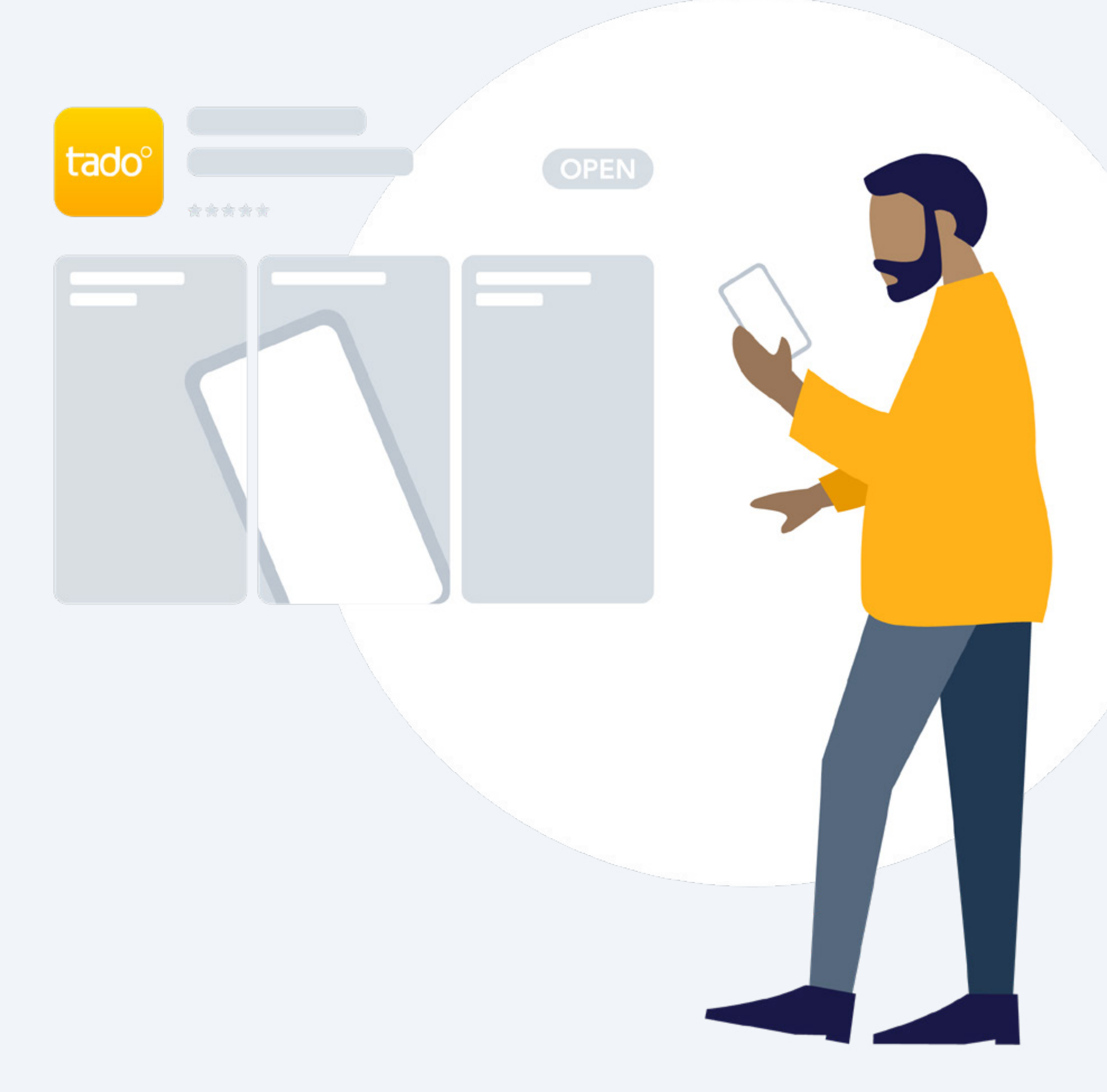

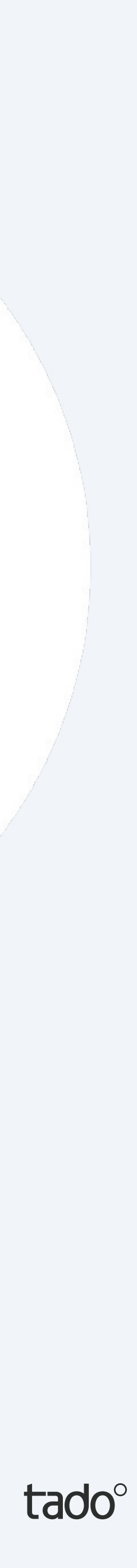

(1)

## Account aanmaken

#### Stap 1.

Maak je account aan in de app.

#### Step 2.

Nadat je je tado<sup>°</sup> Woning hebt gecreëerd, selecteer je **'Apparaat toevoegen'**.

Wanneer je een <u>tado<sup>°</sup> Bridge X</u>, <u>Draadloze</u> <u>Ontvanger X of Warmtepomp Optimizer X</u> in je setup hebt, moet dit het eerste apparaat zijn dat je registreert.\*

#### Step 3.

Nadat je tado° professioneel geïnstalleerd is, selecteer je **'apparaat toevoegen'** en volg je de instructies om de QR-code van de Bridge X in te scannen. De QR-codes zijn laser-geëtst op elk tado° X apparaat voor kamerregeling en zijn ook geprint op de Aan de slag kaarten in de verpakking van elk apparaat.

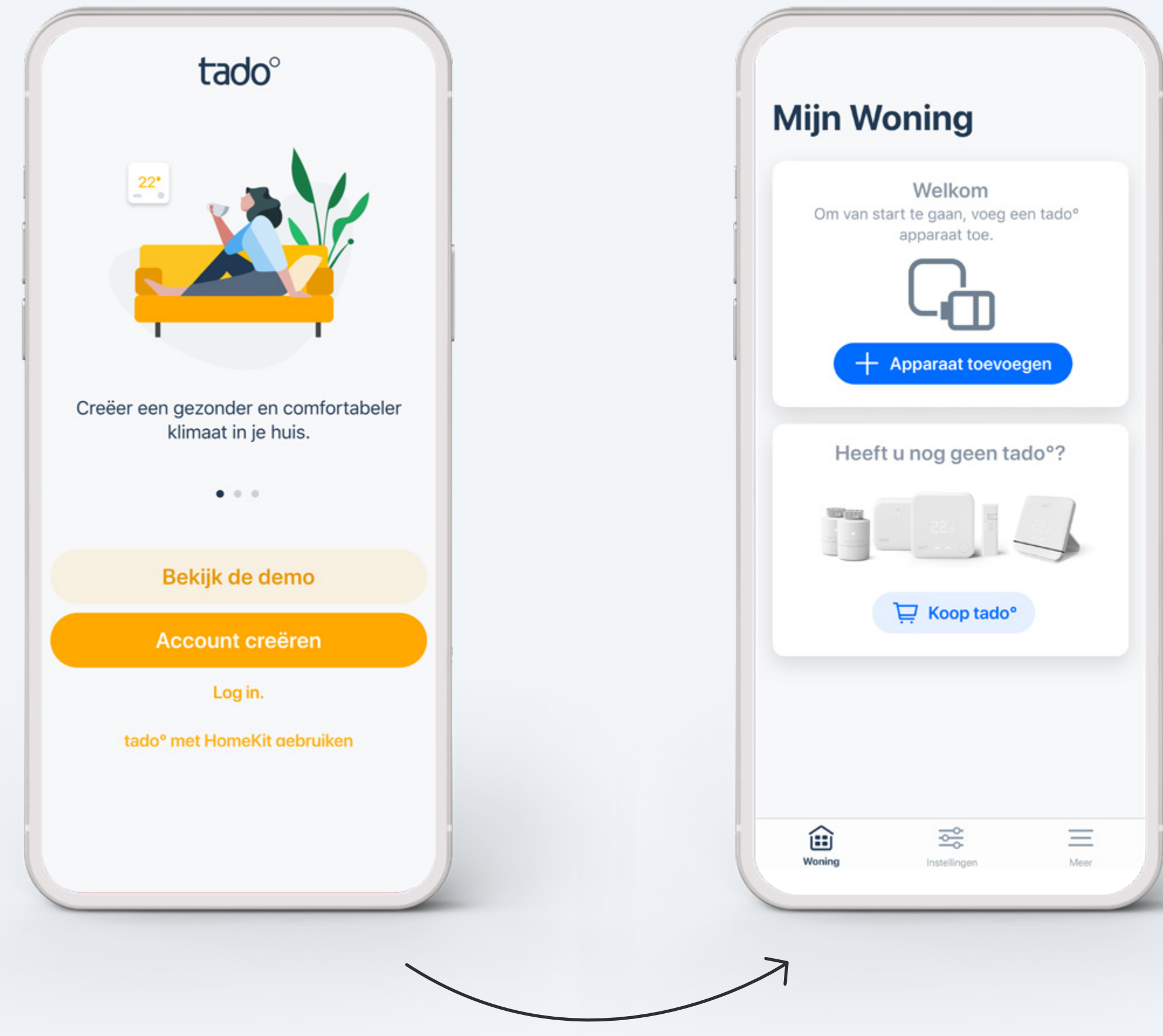

\* Wanneer je zelf installeert, begeleidt de app je met op maat gemaakte instructies <u>voor elk apparaat</u>. Als je apparaten al door een professional geïnstalleerd zijn, kun je deze installatiestappen overslaan.

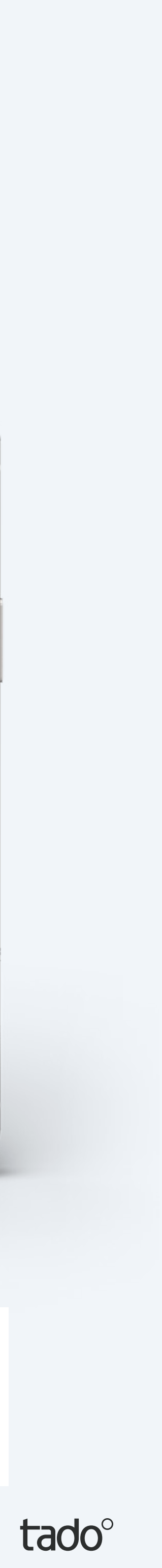

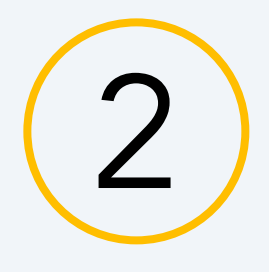

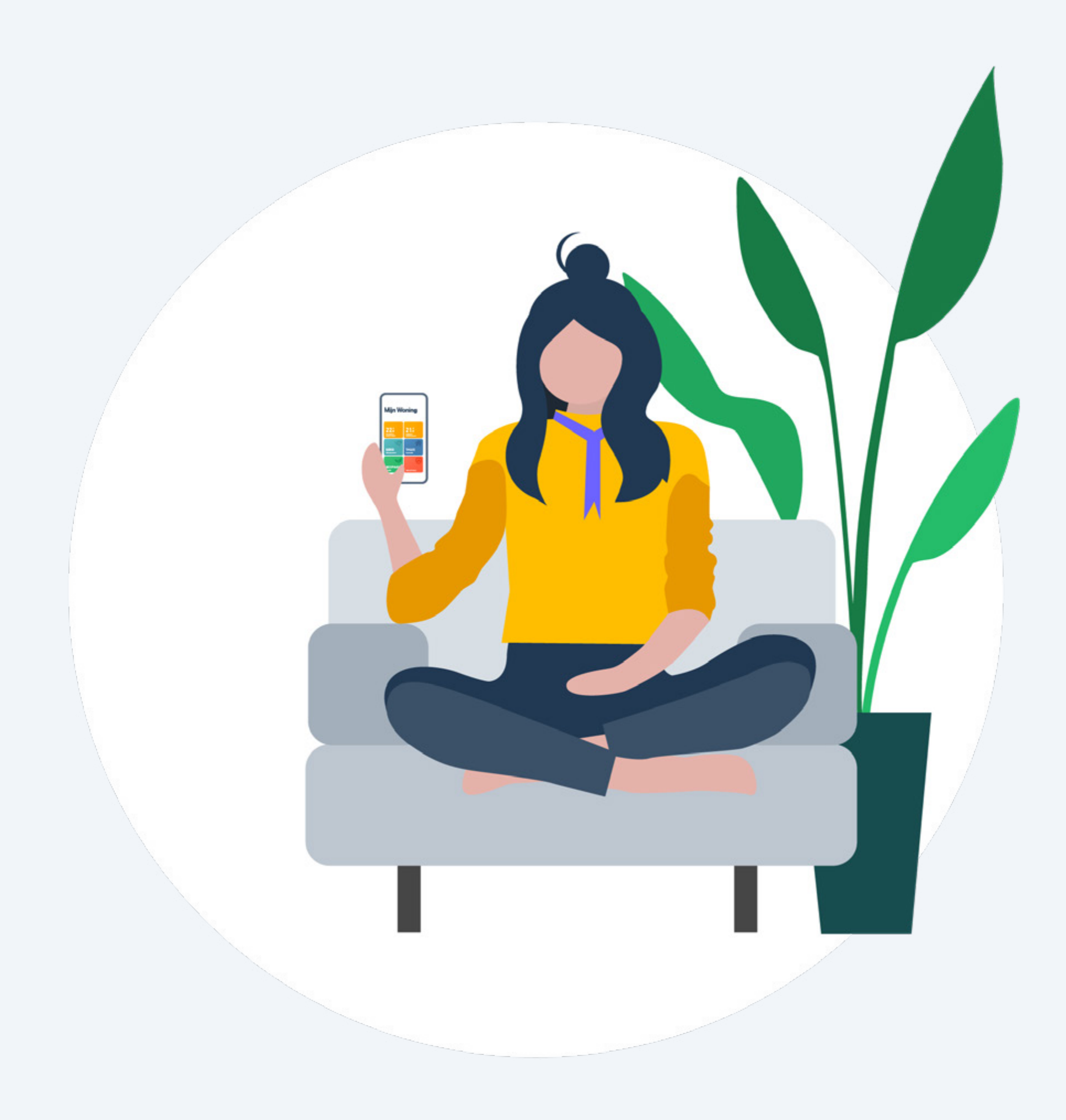

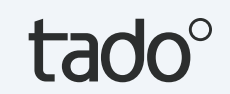

## Je tado° hoofdscherm

De belangrijkste tado<sup>°</sup> features kunnen vanaf je hoofdscherm worden bediend. Hier zie je ook de huidige temperatuur van je kamers, en de actuele status van je warmwateraansturing en de Aanwezigheidsmodus.

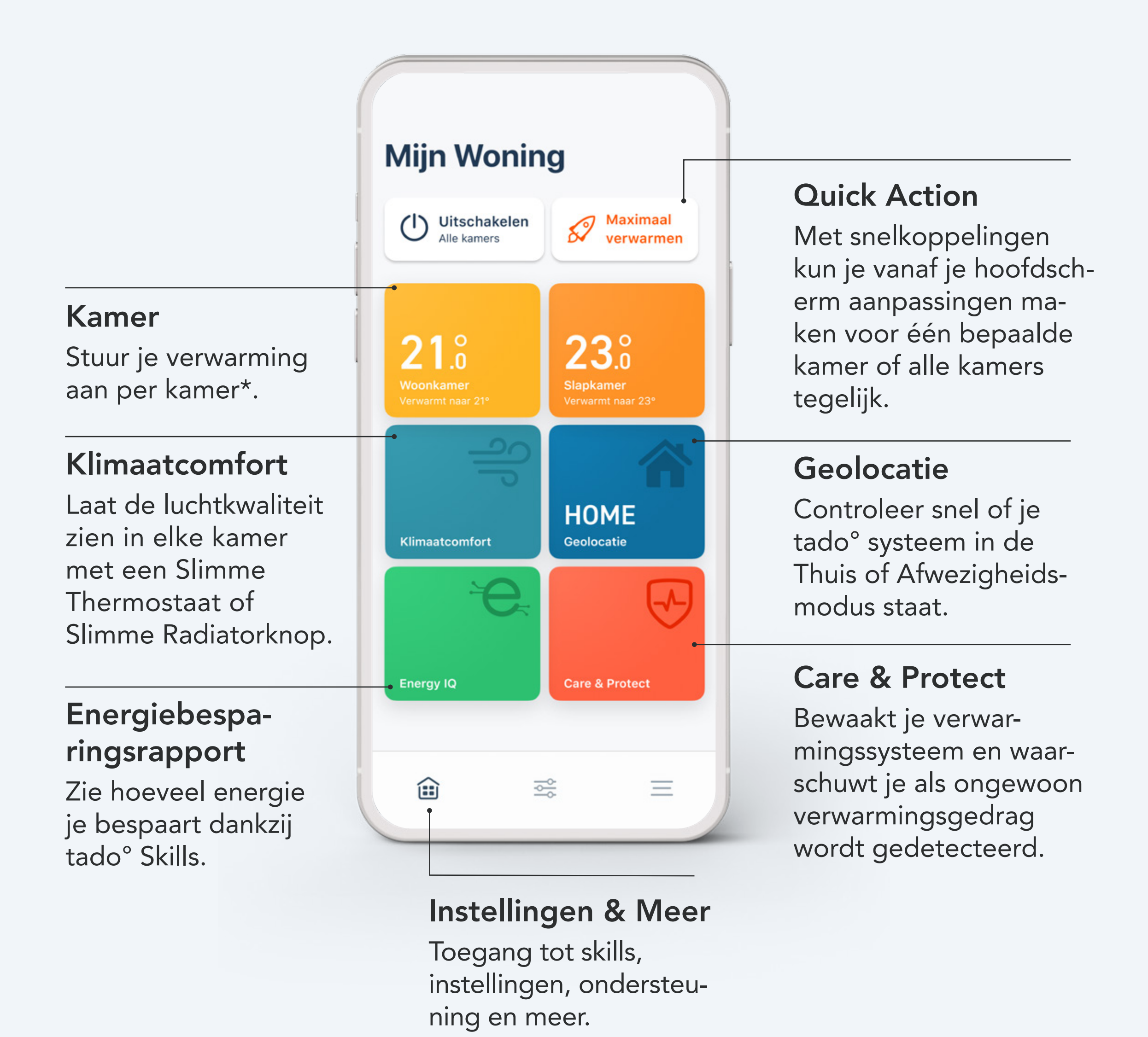

- \* Als in de woning maar één Slimme Thermostaat is geinstalleerd, stuurt de kamerthermostaat de verwarming in het hele huis aan.
- (!) Sommige functies zijn alleen beschikbaar met Auto-Assist.

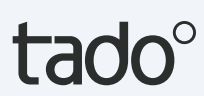

## Je tado° hoofdscherm uitgelegd

#### Heat Pump Optimizer X

De belangrijkste tado<sup>°</sup> features kunnen vanaf je hoofdscherm worden bediend. Hier zie je ook de huidige temperatuur van je kamers, en de actuele status van je warmwateraansturing en de Aanwezigheidsmodus.

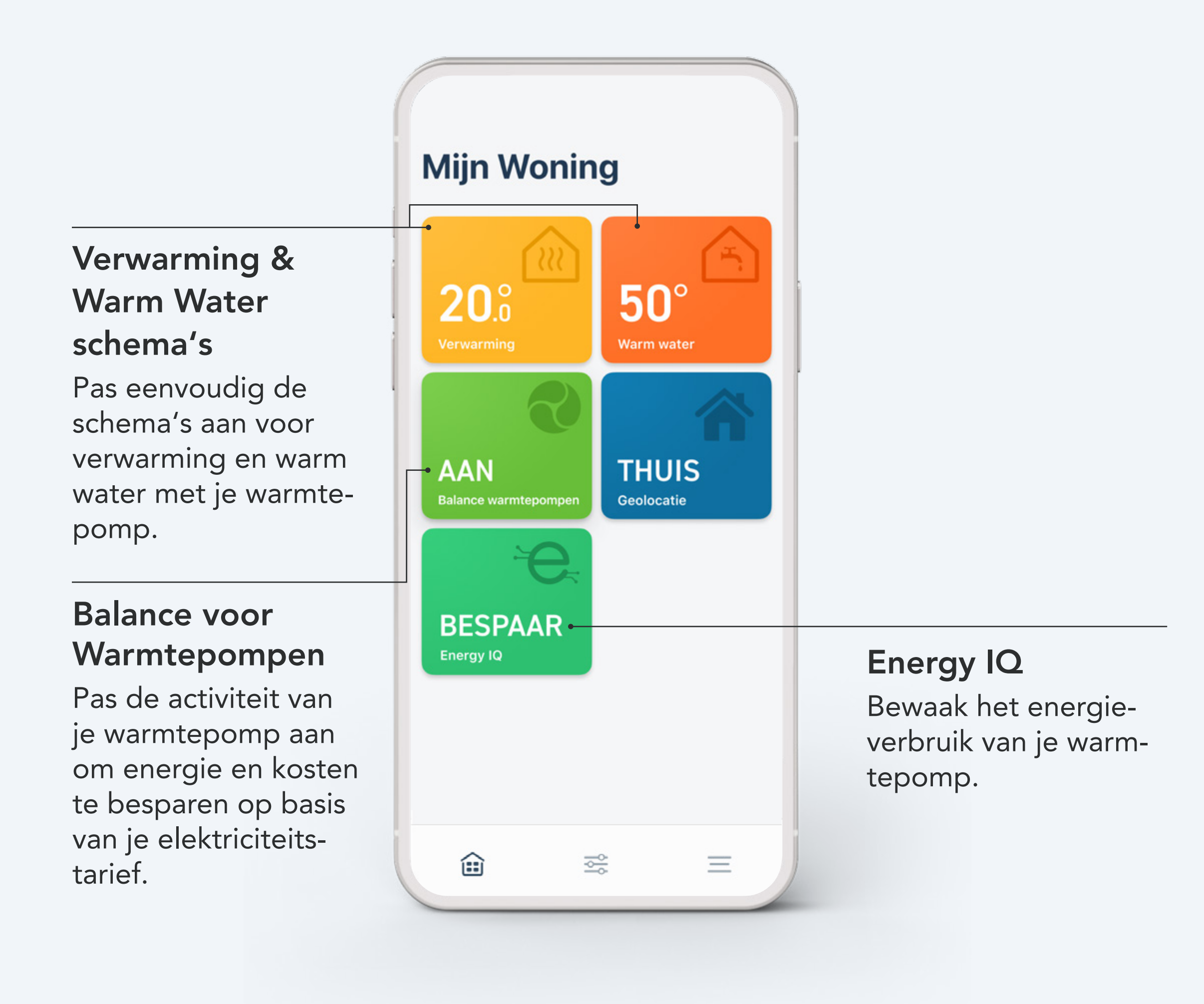

(!) Sommige functies zijn alleen beschikbaar met Auto-Assist.

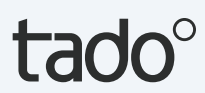

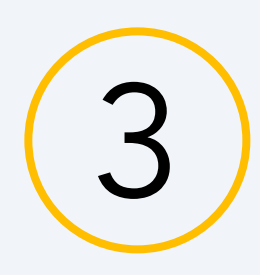

## Handmatige bediening van je verwarming

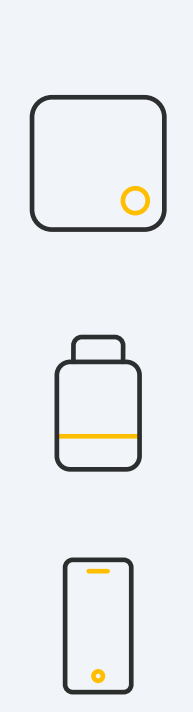

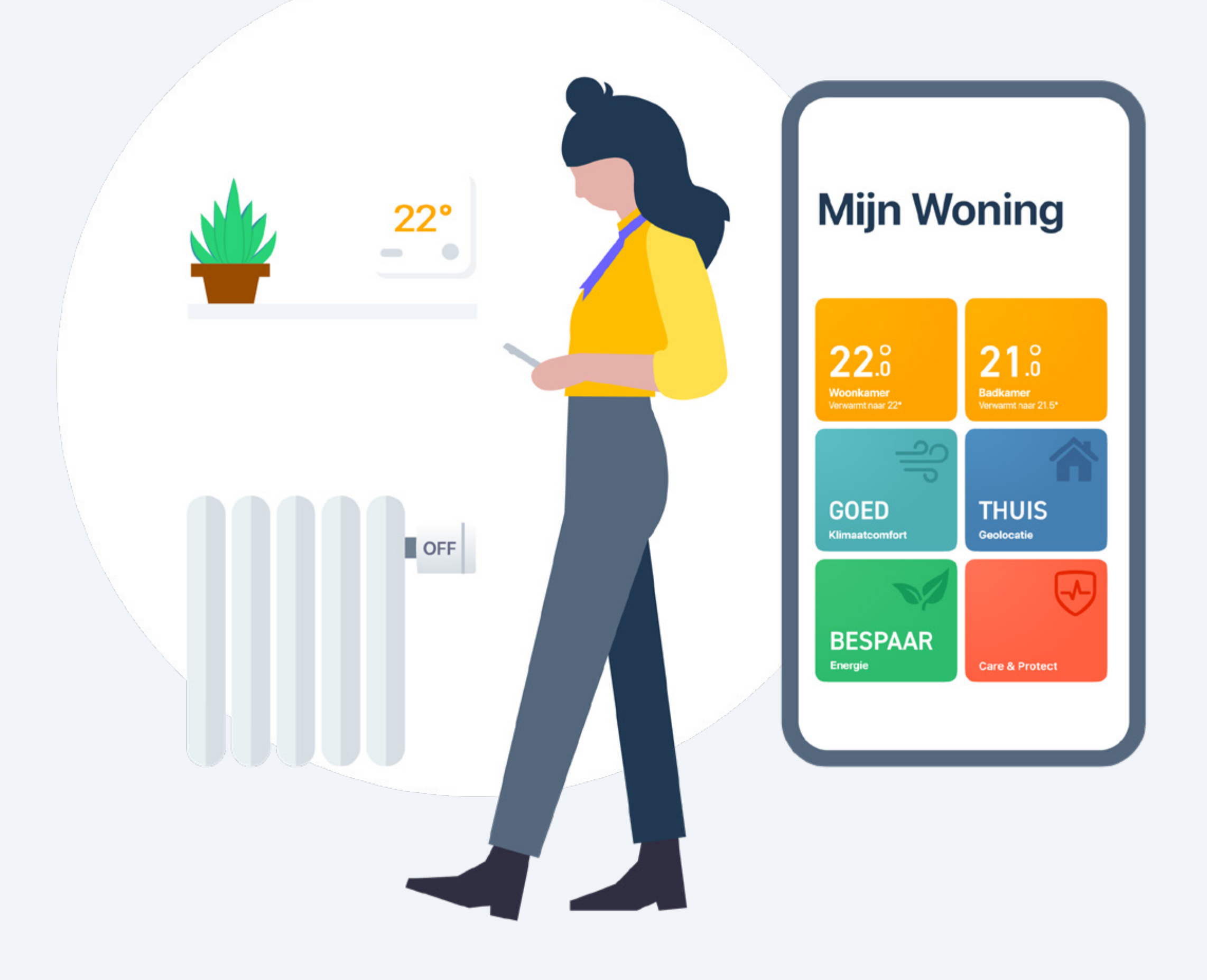

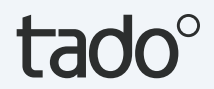

# Handmatige bediening:

Slimme Thermostaat X / Draadloze Temperatuursensor X Om de temperatuur tijdelijk aan te passen via de Slimme Thermostaat druk op de knop om het display te activeren.

Het apparaat toont eerst de huidige gemeten temperatuur in de kamer.

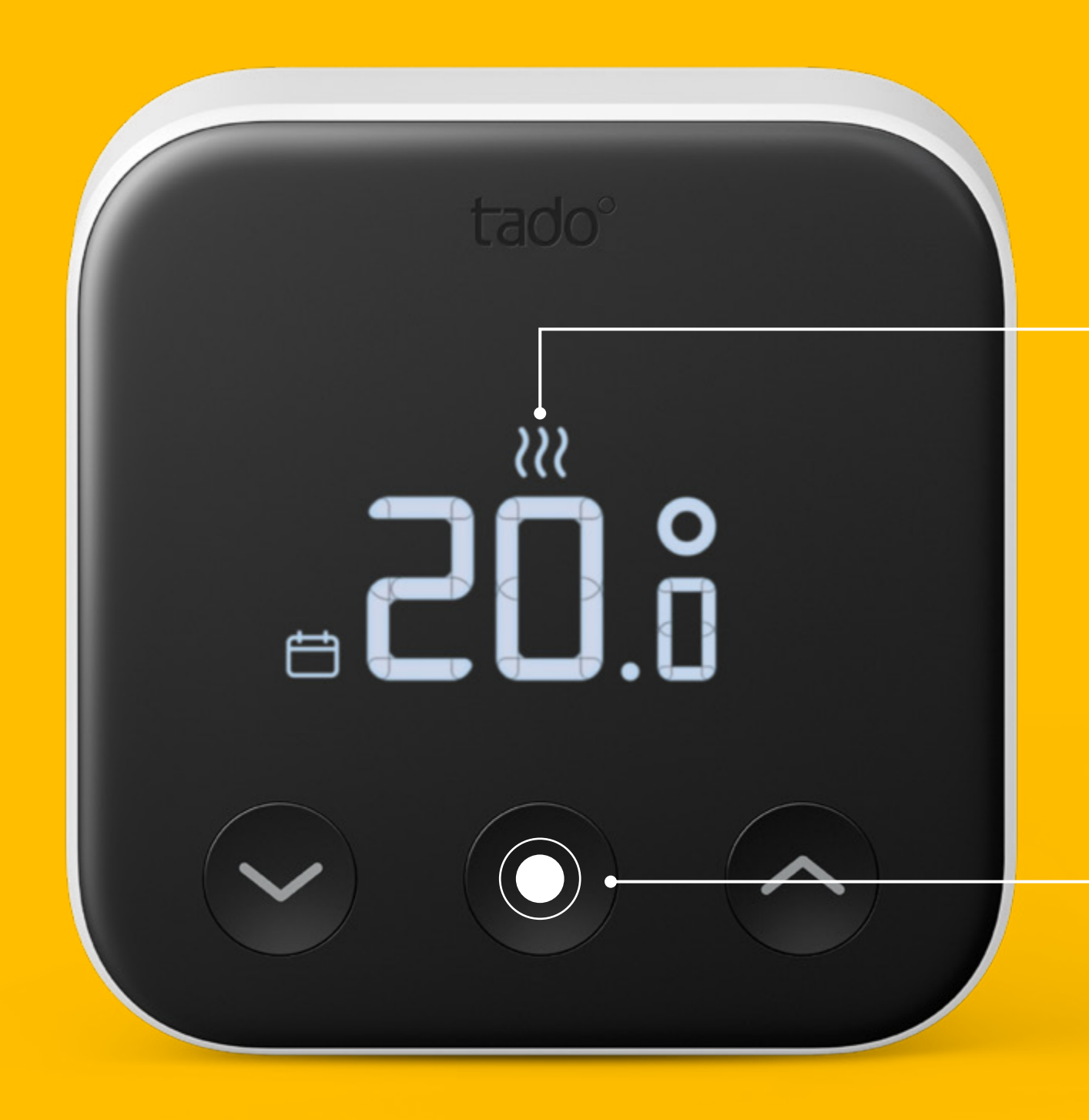

#### **Display** Laat de gemeten temperatuur zien.

#### Drukknop

Om het display te activeren. Gebruik de touch-pijlen om de temperatuur te veranderen.

Voor warmwateraansturing, als dat er is, druk je op de knop om het scherm te activeren en druk nogmaals om naar het warmwaterscherm te gaan. Gebruik de touch-pijlen om de temperatuur te veranderen of aan en uit te zetten.

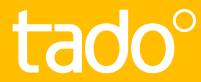

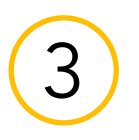

De thermostaat laat dan de huidige Doeltemperatuur zien en de touch-pijlen lichten op. Gebruik de pijlen om de Doeltemperatuur handmatig te wijzigen.

#### De icoontjes naast de Doeltemperatuur geven de huidige tado° modus aan:

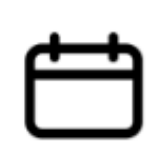

 Het Slim Schema is actief en tado° staat in Thuismodus

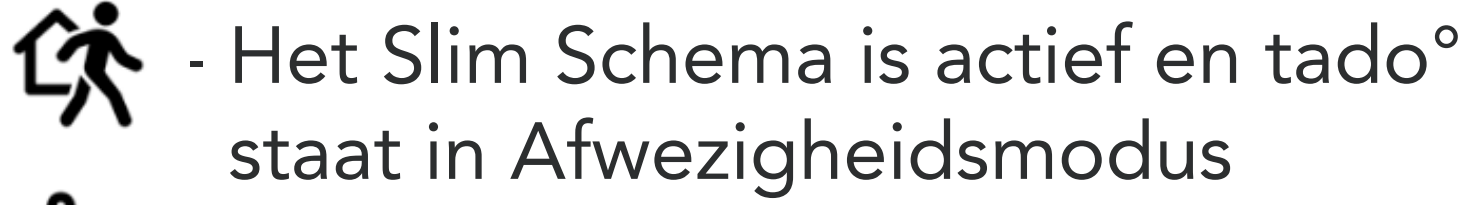

- Handmatige bediening is actief

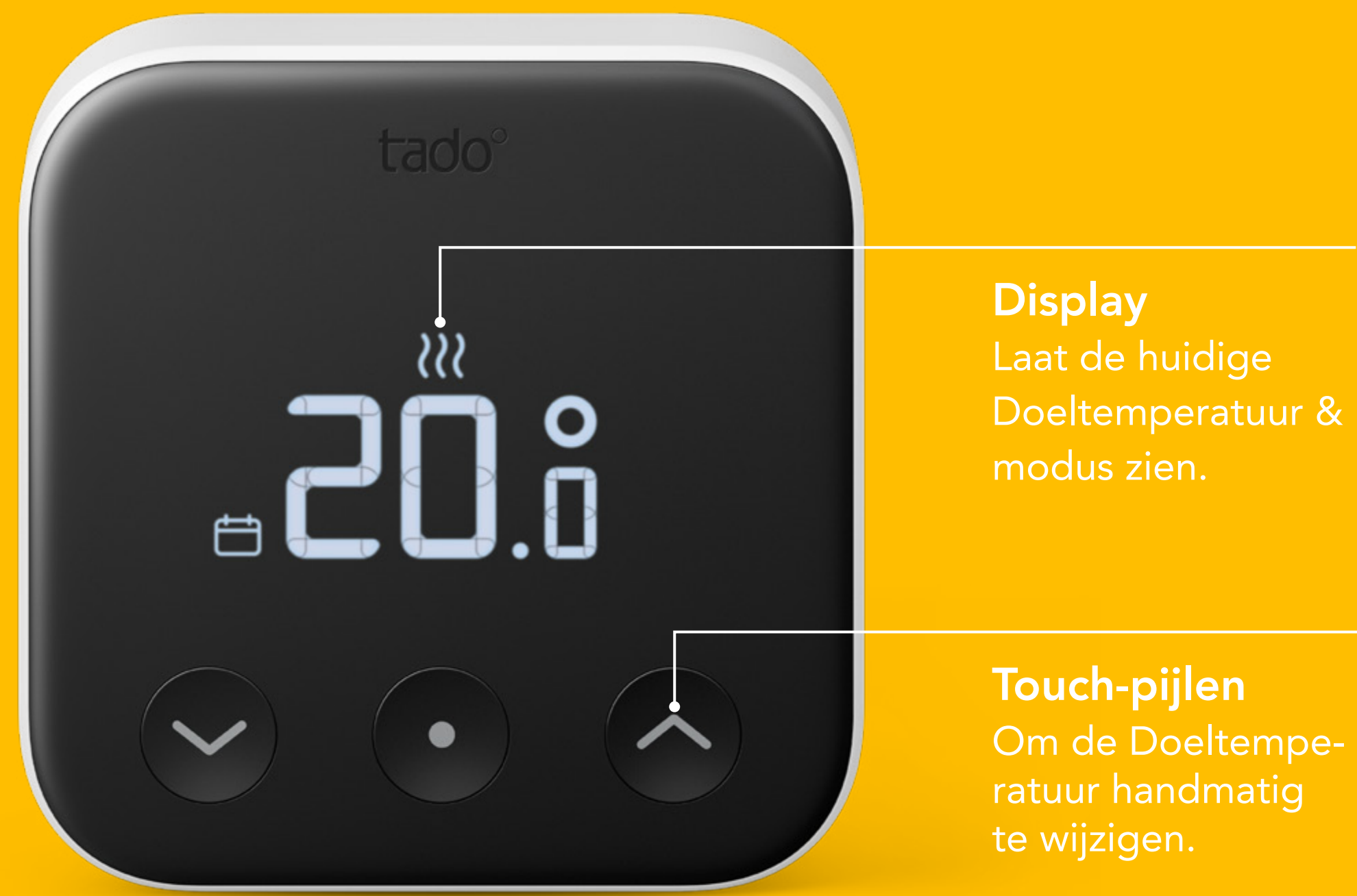

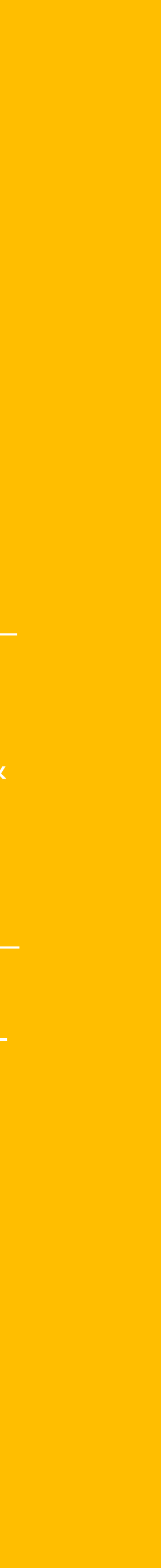

tado°

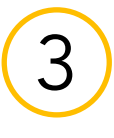

# Handmatige bediening:

#### Slimme Radiatorknop X

Draai de regelknop op de Slimme Radiatorknop een **klik** om de huidige Doeltemperatuur te controleren.

Blijf draaien om de Doeltemperatuur te veranderen.

De icoontjes naast de Doeltemperatuur geven de huidige tado<sup>°</sup> modus aan:

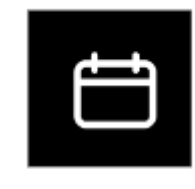

- Het Slim Schema is actief en tado° staat in Thuismodus
- 佽
- Het Slim Schema is actief en tado° staat in Afwezigheidsmodus

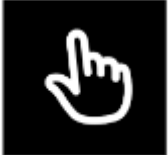

- Handmatige bediening is actief

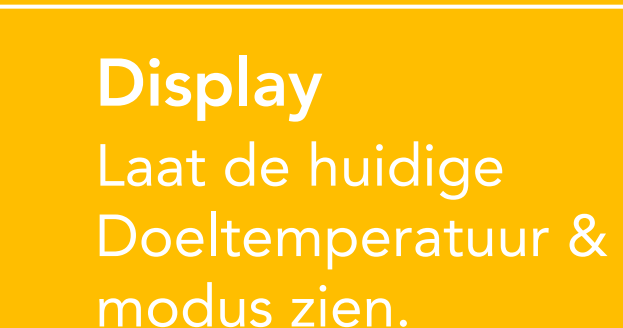

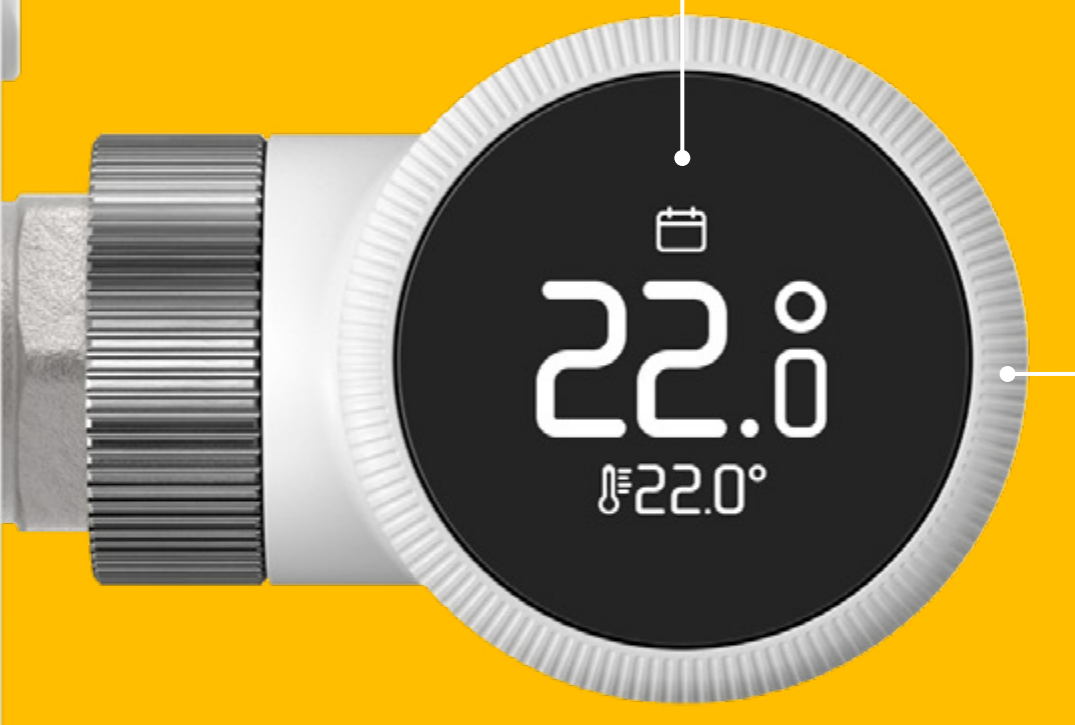

#### Regelknop

Om het display te activeren en de Doeltemperatuur te veranderen.

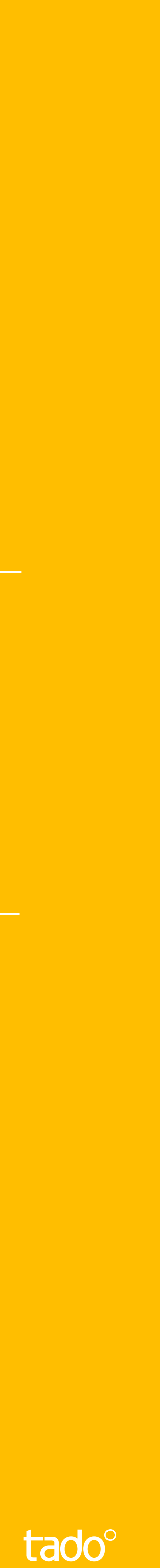

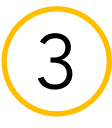

## Duur handmatige bediening

In de app kun je het standaardgedrag voor hoe lang de instelling Handmatige bediening actief blijft wijzigen. Deze standaardinstelling geldt wanneer de Handmatige bediening door een andere bron dan de tado° app wordt geactiveerd (bijv. veranderingen op een apparaat of via spraakcommando).

Ga eenvoudig naar instellingen in je app, selecteer de kamer en open Handbediening op tado° apparaat.

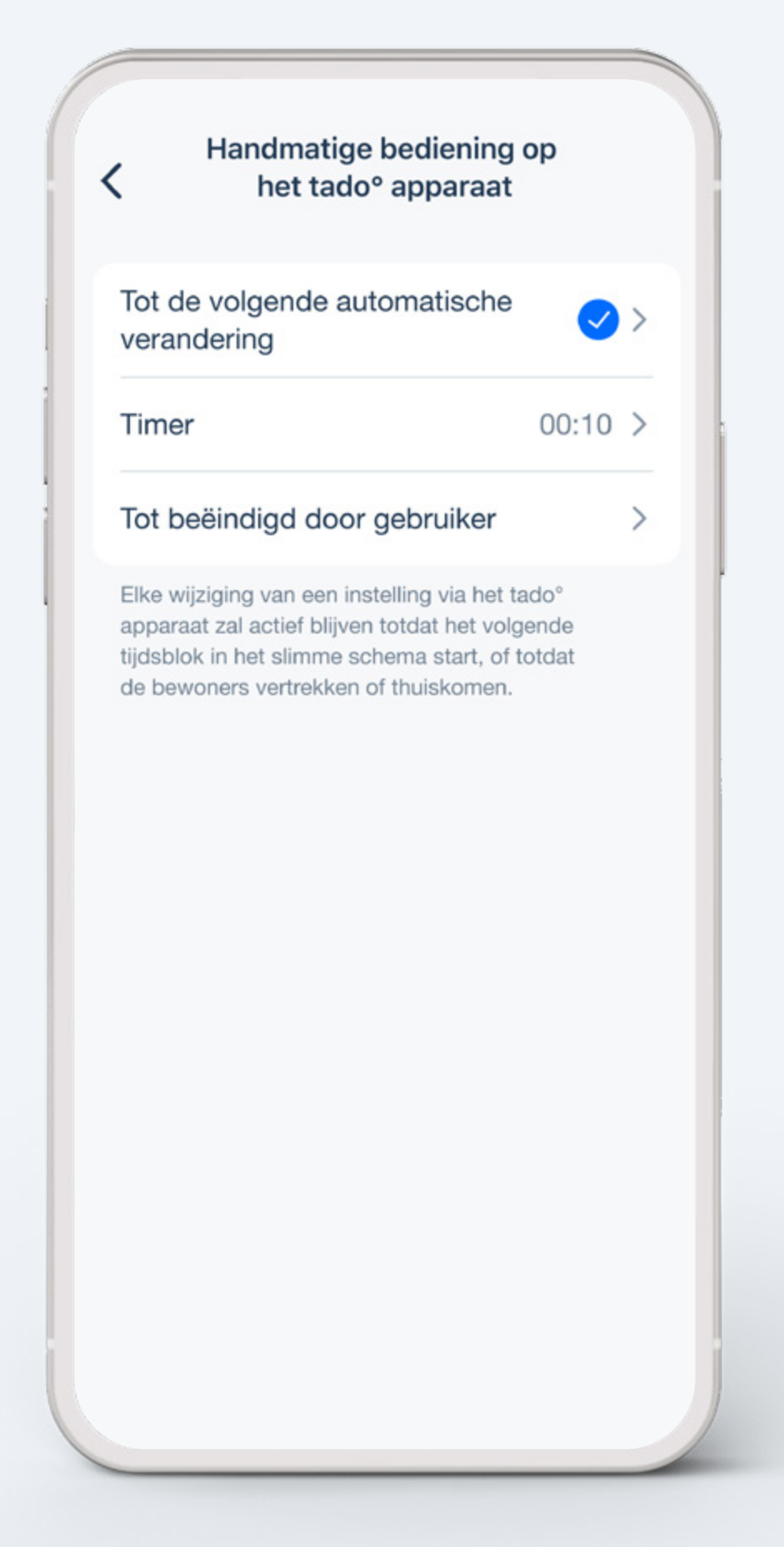

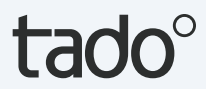

# Handmatige bediening:

tado° app

#### Stap 1.

Open het kamerscherm door op de kamer te tikken.

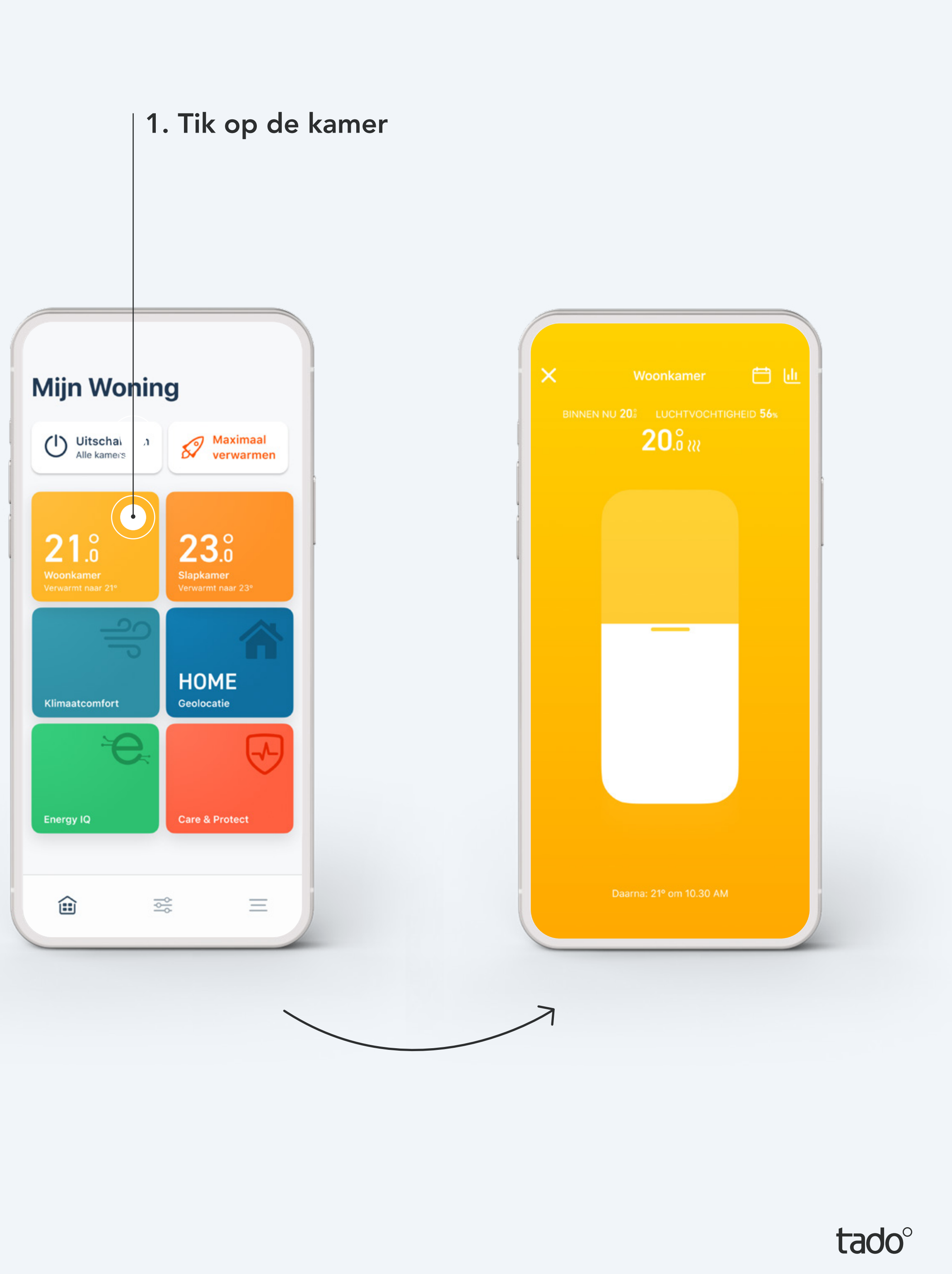

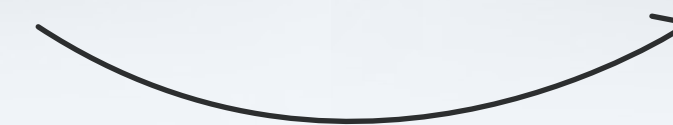

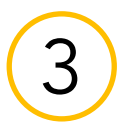

#### Stap 2.

Tik op het midden van het scherm, waar de ingestelde temperatuur wordt weergegeven.

#### Stap 3.

Sleep de schuifregelaar omhoog of omlaag om de Doeltemperatuur te veranderen.

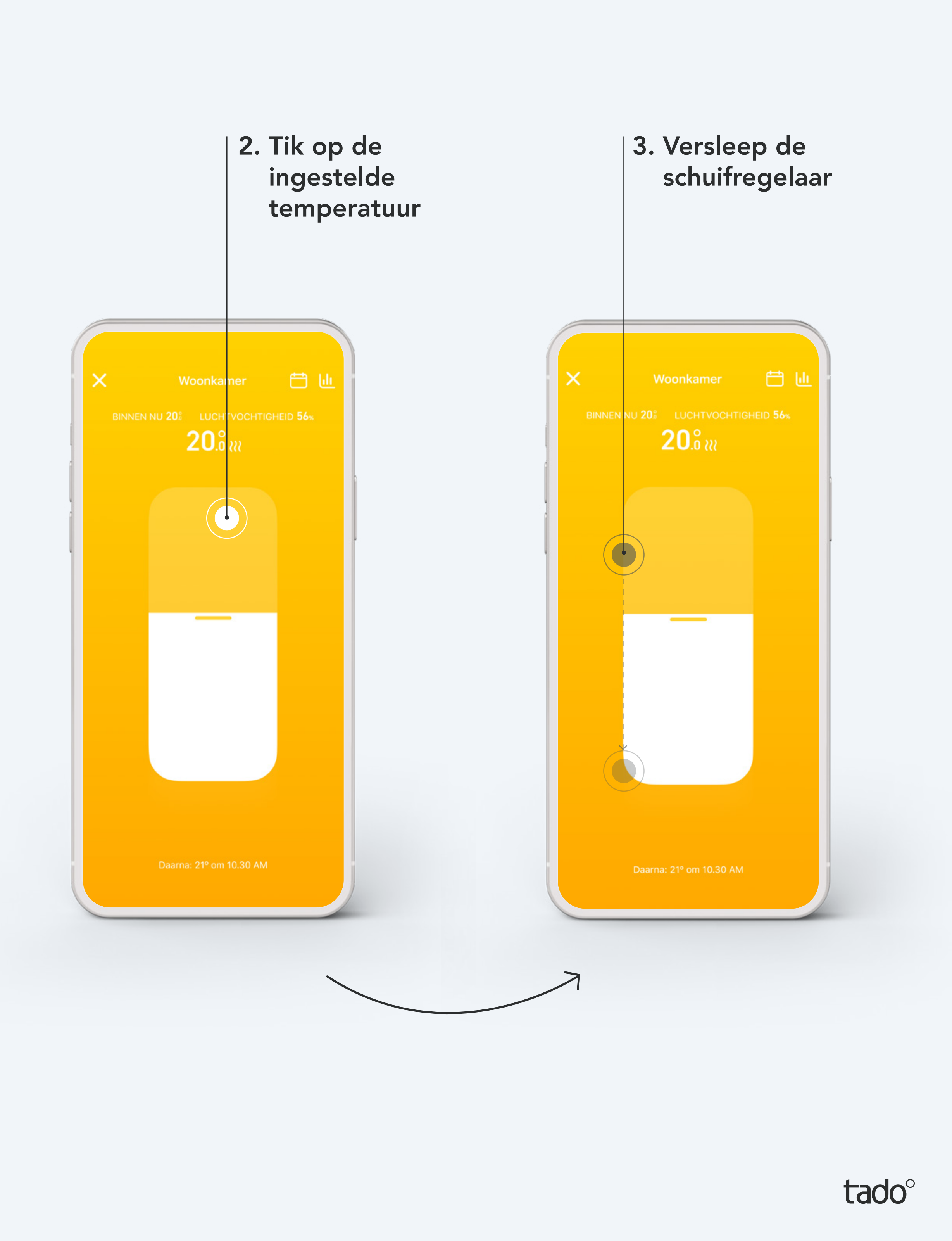

#### Stap 4.

Je kunt de duur van deze temperatuurwijziging op elk moment aanpassen. tado° onthoudt je instellingen voor de volgende handmatige bediening.

#### Duur handmatige bediening:

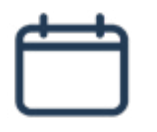

- Tot het volgende tijdsblok in je Slim Schema
- Duur volgens de timer die je hebt opgegeven
- In Handmatige bediening
   Tot door gebruiker beëindigd

4. Bewerk de tijdsduur door de stip naar links of rechts te schuiven

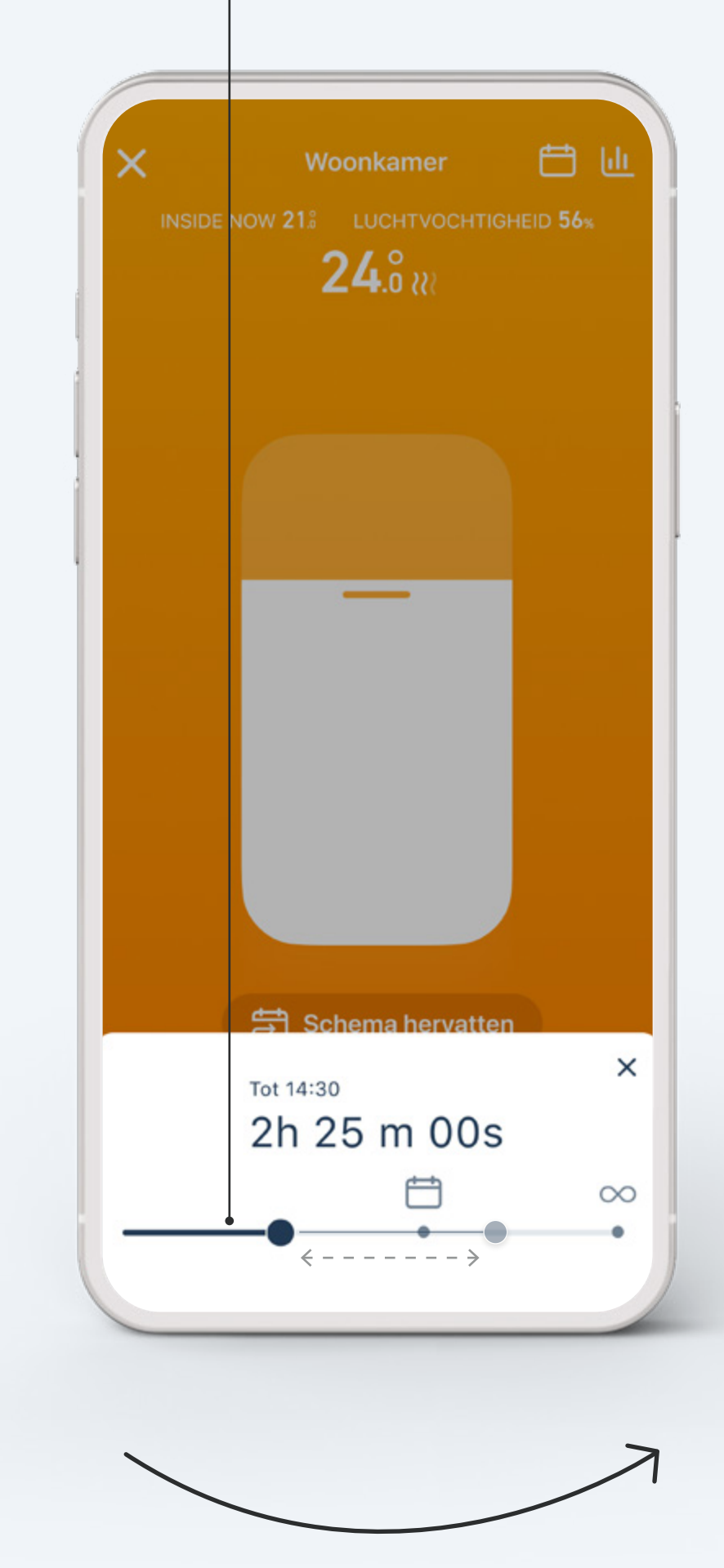

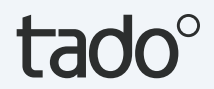

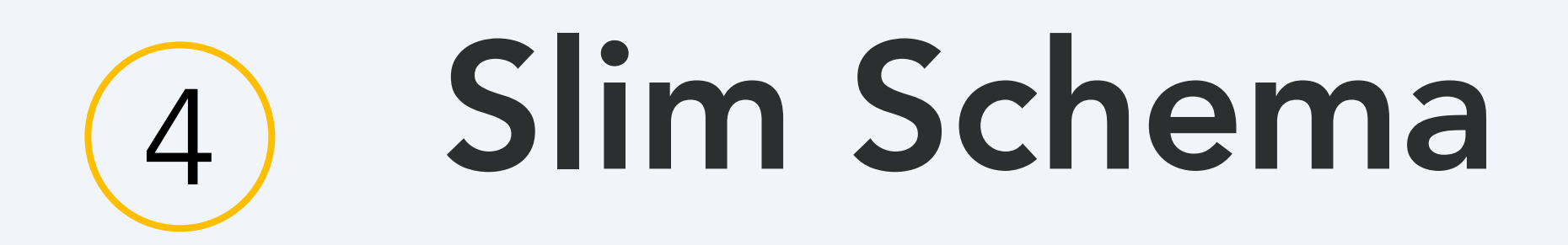

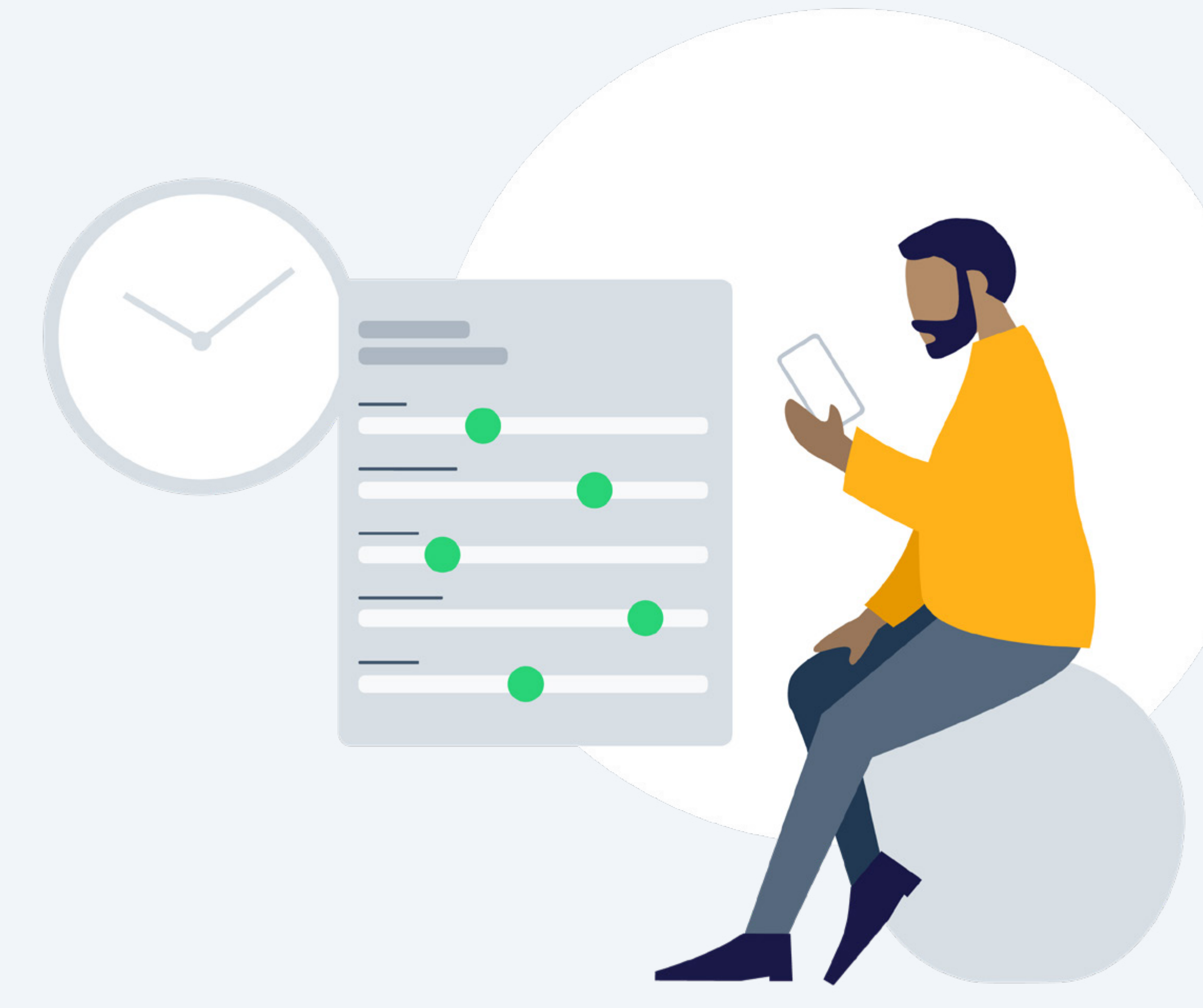

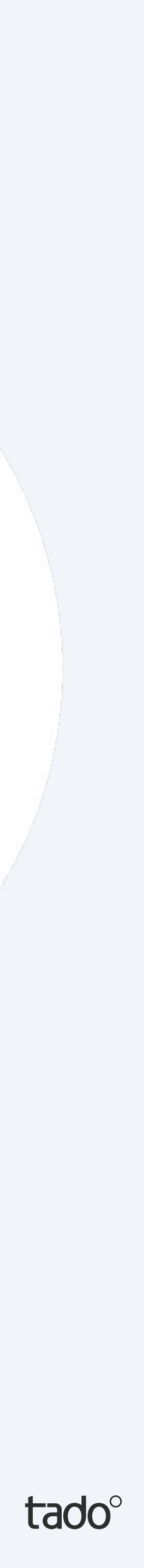

## Instellen – Slim Schema

Je tado<sup>°</sup> account wordt geleverd met een standaard Slim Schema dat al is ingesteld. Om het te personaliseren ga je naar het kamerscherm van je keuze en tik op de Slim Schema knop.

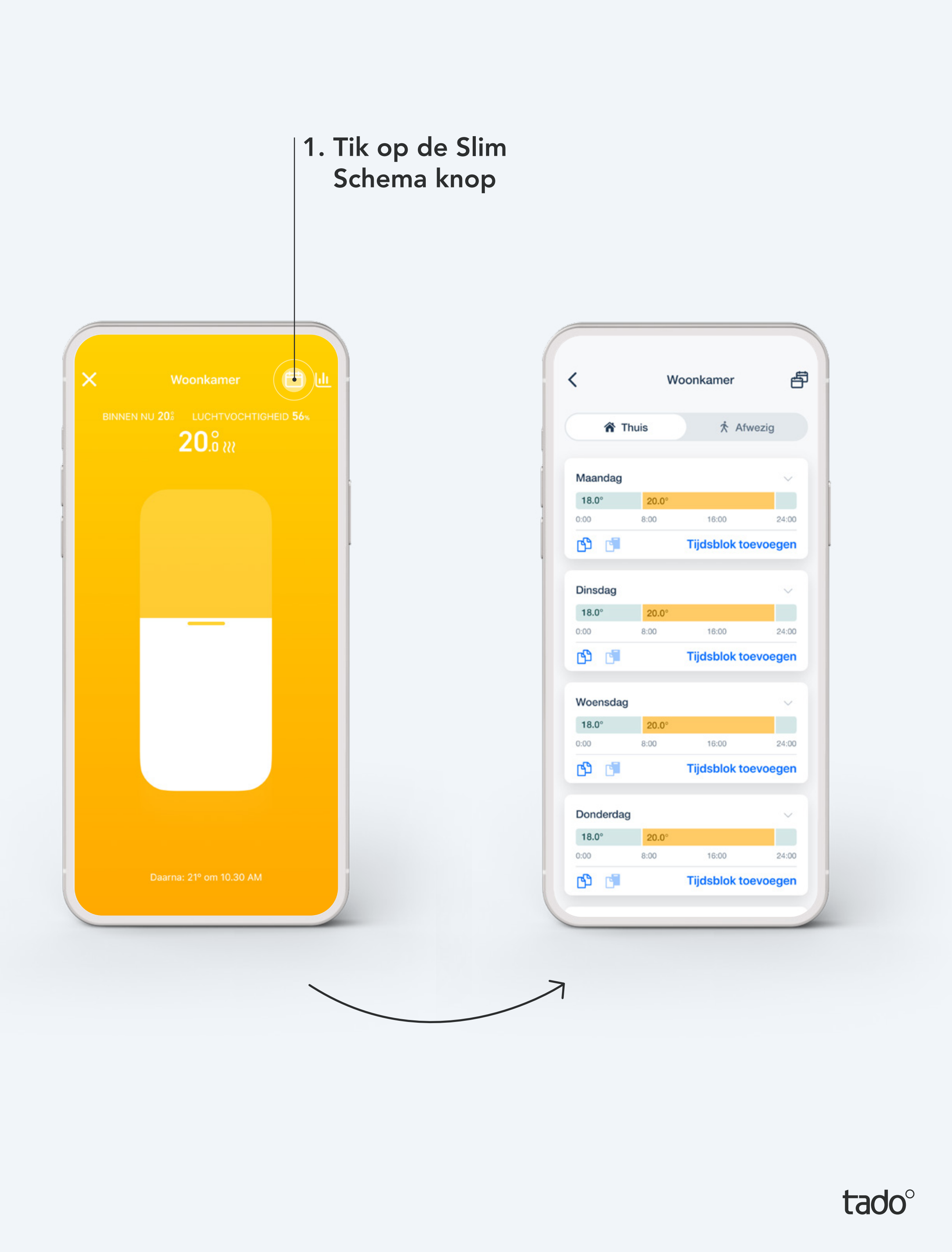

## Instellen – Slim Schema

#### Slim Schema Warmtepomp Optimizer

Met de Warmtepomp Optimizer X kan je per kamer je warmtepomp aansturen. Als je tado<sup>°</sup> thermostaten hebt om individuele kamers aan te sturen, worden deze kamerschema's samengevoegd in het schema van de warmtepomp wanneer je de Kamer Gestuurde modus activeert.

|                                                      | Vorwarming                                              | sseheme                                 |            |
|------------------------------------------------------|---------------------------------------------------------|-----------------------------------------|------------|
|                                                      | verwarming                                              | sschema                                 |            |
| VERWARMI                                             | NGSMODUS                                                |                                         |            |
| <b>F</b> ill<br>Kamer Gestuurd                       |                                                         | Warmtepomp<br>Gestuurd                  |            |
| In de <b>Warmt</b><br>Warmtepon<br>verwarming        | <b>epomp Gestuurde</b><br>ap schema en hand<br>sgedrag. | modus bepalen je<br>dmatige bediening l | het        |
| WEKELIJKS                                            | SCHEMA                                                  |                                         |            |
| Eco tem                                              | peratuur                                                | 15                                      | °C         |
| De warmtep<br>geen verwa                             | oomp daalt tot dez<br>rmingsblok actief                 | e temperatuur als<br>is.                | er         |
|                                                      |                                                         |                                         |            |
| Dagen in                                             | het schema                                              | Ma, di, wo,                             | >          |
| Dagen in<br>Maandag                                  | het schema                                              | Ma, di, wo,                             | >          |
| Dagen in<br>Maandag<br>15°                           | het schema                                              | Ma, di, wo,                             | ><br>>     |
| Dagen in<br>Maandag<br>15°<br>0:00                   | het schema<br>20°<br>8:00                               | Ma, di, wo,                             | > 24:00    |
| Dagen in<br>Maandag<br>15°<br>0:00<br>Dinsdag        | het schema<br>20°<br>8:00                               | Ma, di, wo,                             | ><br>24:00 |
| Dagen in<br>Maandag<br>15°<br>0:00<br>Dinsdag<br>15° | het schema<br>20°<br>8:00                               | Ma, di, wo,                             | ><br>24:00 |

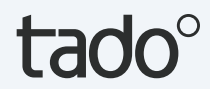

## Je Slim Schema bestaat uit een Thuis- en een Afwezig gedeelte

#### Thuis Instellingen:

Deze instellingen zijn actief wanneer tado° in de Thuismodus staat. Je kunt hier je dagen in meerdere tijdsblokken verdelen en voor elk blok specifieke instellingen vastleggen.

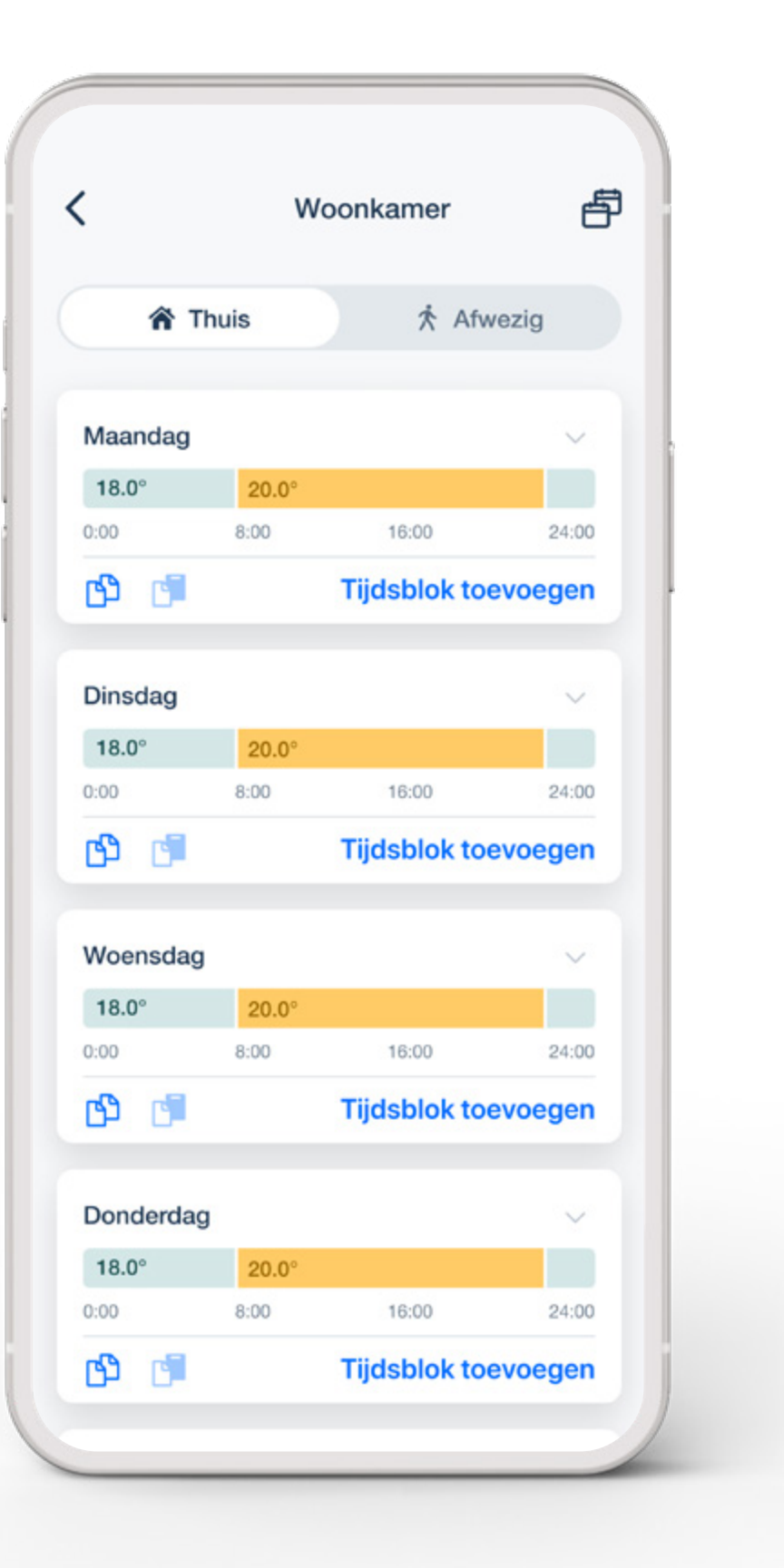

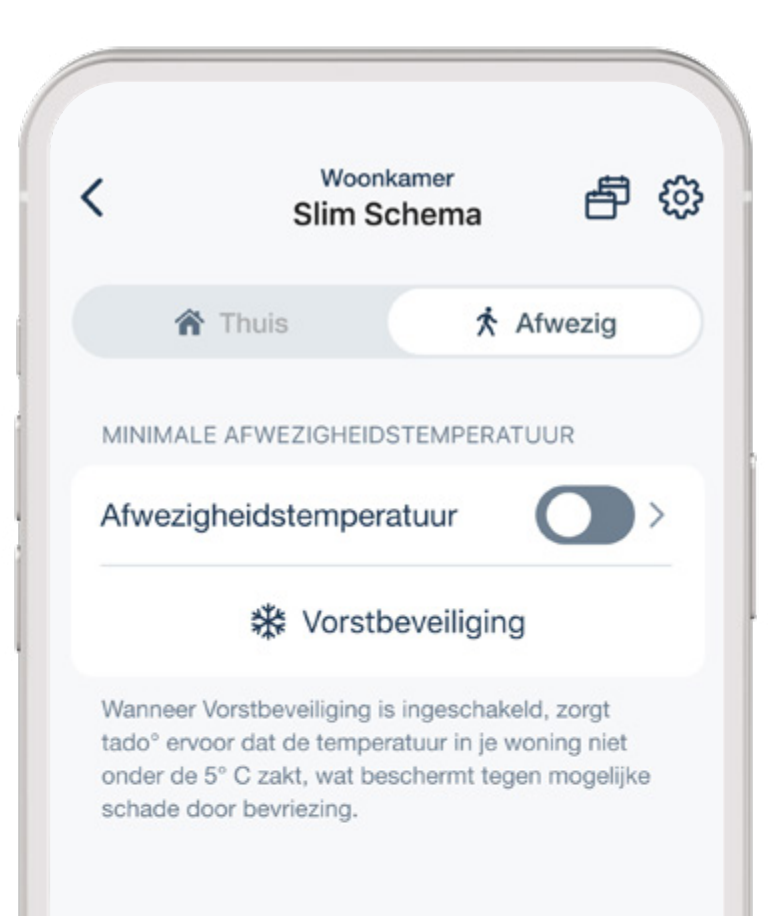

#### Afwezig Instellingen:

Deze instellingen zijn actief als tado° in de Afwezigheidsmodus staat. Wanneer tado° in de Afwezigheidsmodus staat, zorgt het ervoor dat het huis minstens op de door jou ingestelde minimumtemperatuur blijft.

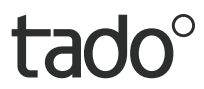

(4)

### Je kunt je Slim Schema aan jouw behoeften aanpassen

#### 2. Tik om de dagen te selecteren

waarvoor je een bepaald schema wilt instellen.

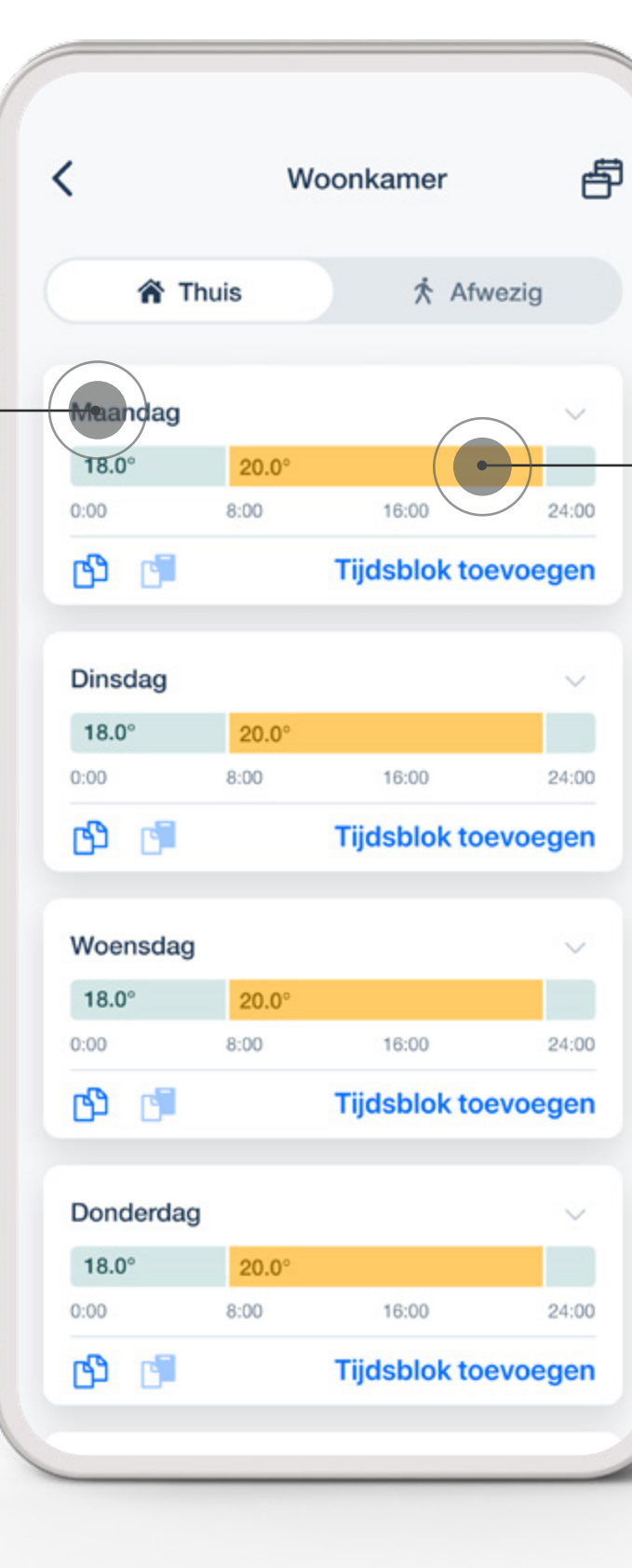

#### 3. Tik op een tijdsblok

om de instellingen te openen en ze aan jouw behoeften aan te passen.

| Verwarming                                    |                           |
|-----------------------------------------------|---------------------------|
|                                               |                           |
| Temperature                                   | 19.5° >                   |
| TIJDEN                                        |                           |
| Start                                         | 10:00 >                   |
| Einde                                         | 12:00 >                   |
| eindtijden van je bestaande<br>overschrijven. | tijdsblokken en kun je ze |

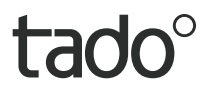

## Je kunt gemakkelijk extra tijdsblokken aan je Slim Schema toevoegen

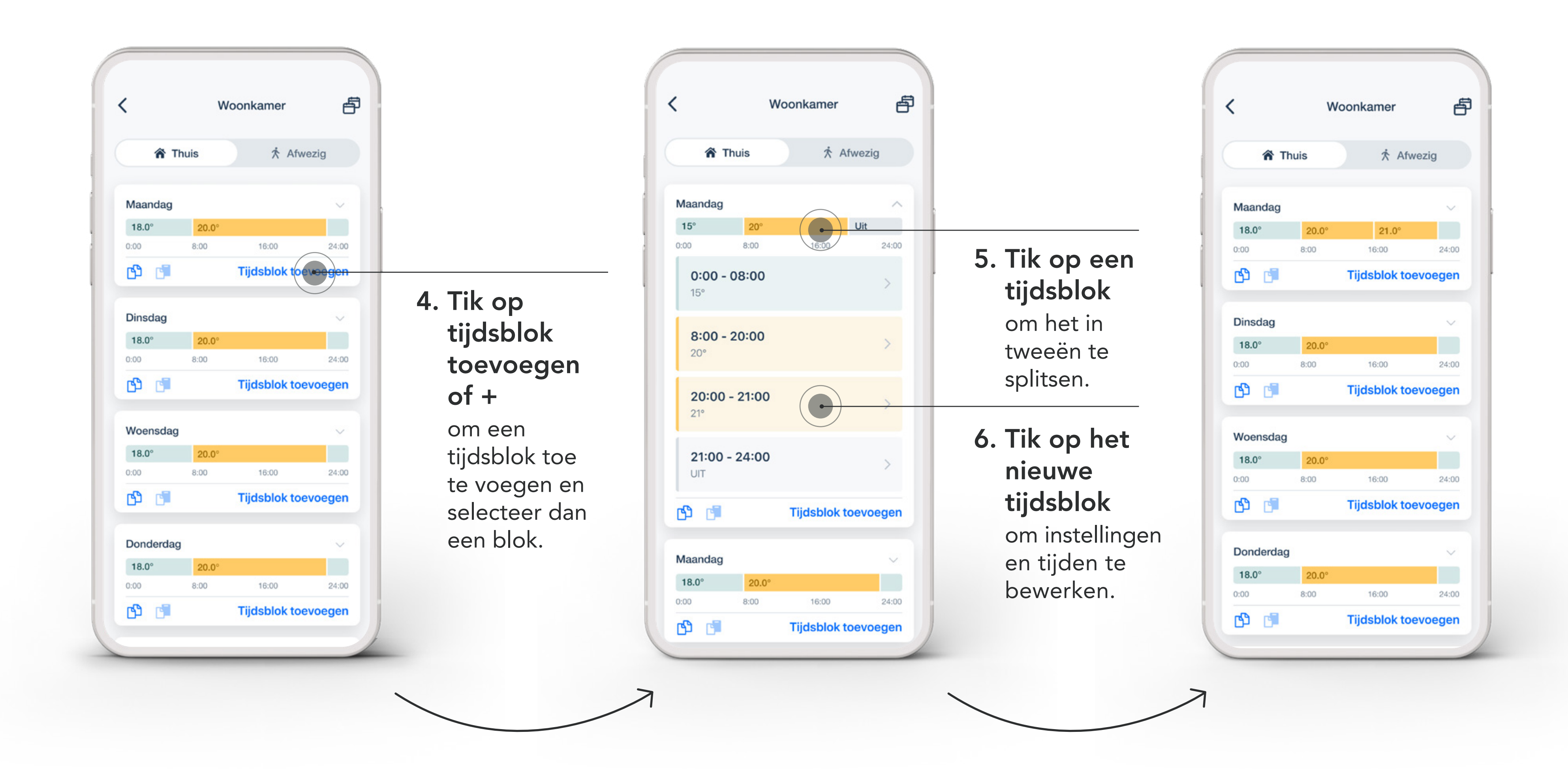

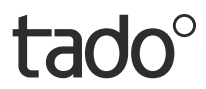

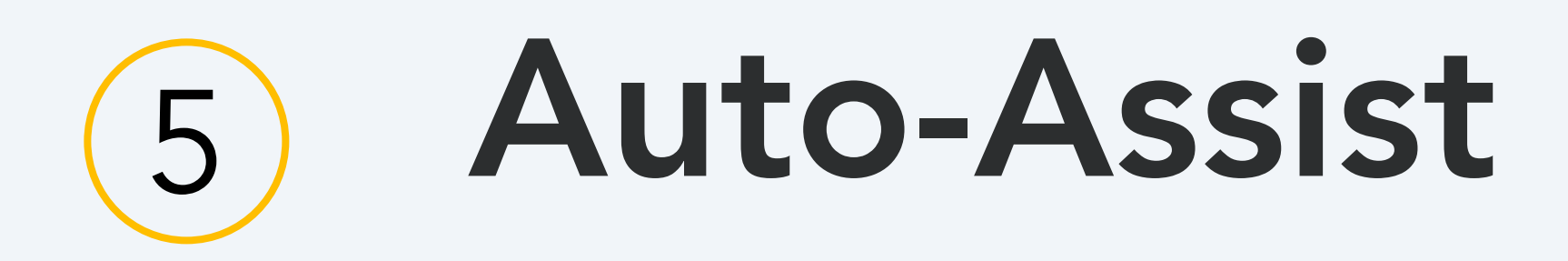

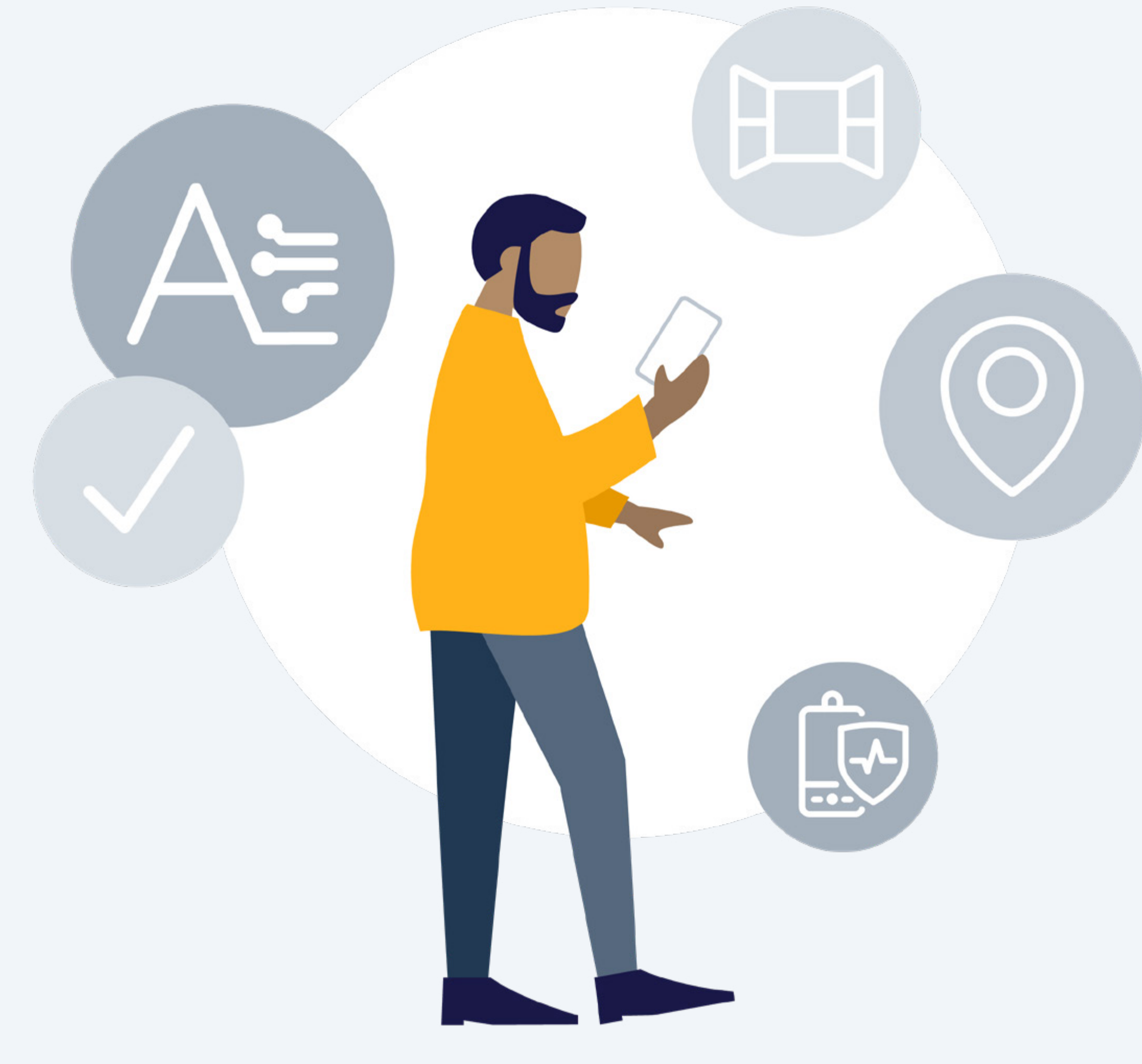

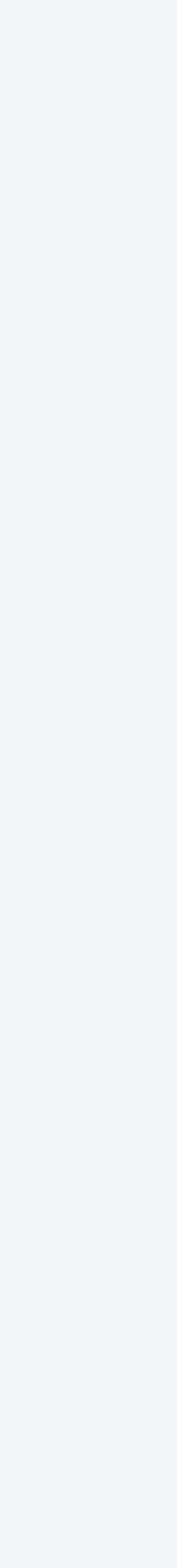

tado°

### Auto-Assist

#### Een prettig gevoel: tado° Auto-Assist

Krijg een overzicht van de energiebesparingen die je tot nu toe hebt gedaan, inclusief vergelijkingen met voorgaande maanden, en krijg hulp bij het herkennen en oplossen van problemen met je verwarmingssysteem. Bovendien regelen Geolocatie en Open raam Detectie automatisch je verwarming, in plaats van dat ze je meldingen sturen. Je kunt een abonnement kopen en Auto-Assist activeren via je tado° app. Voor maar €3,99/maand, €29,99/jaar, als je niet tevreden bent, kun je op elk moment opzeggen.

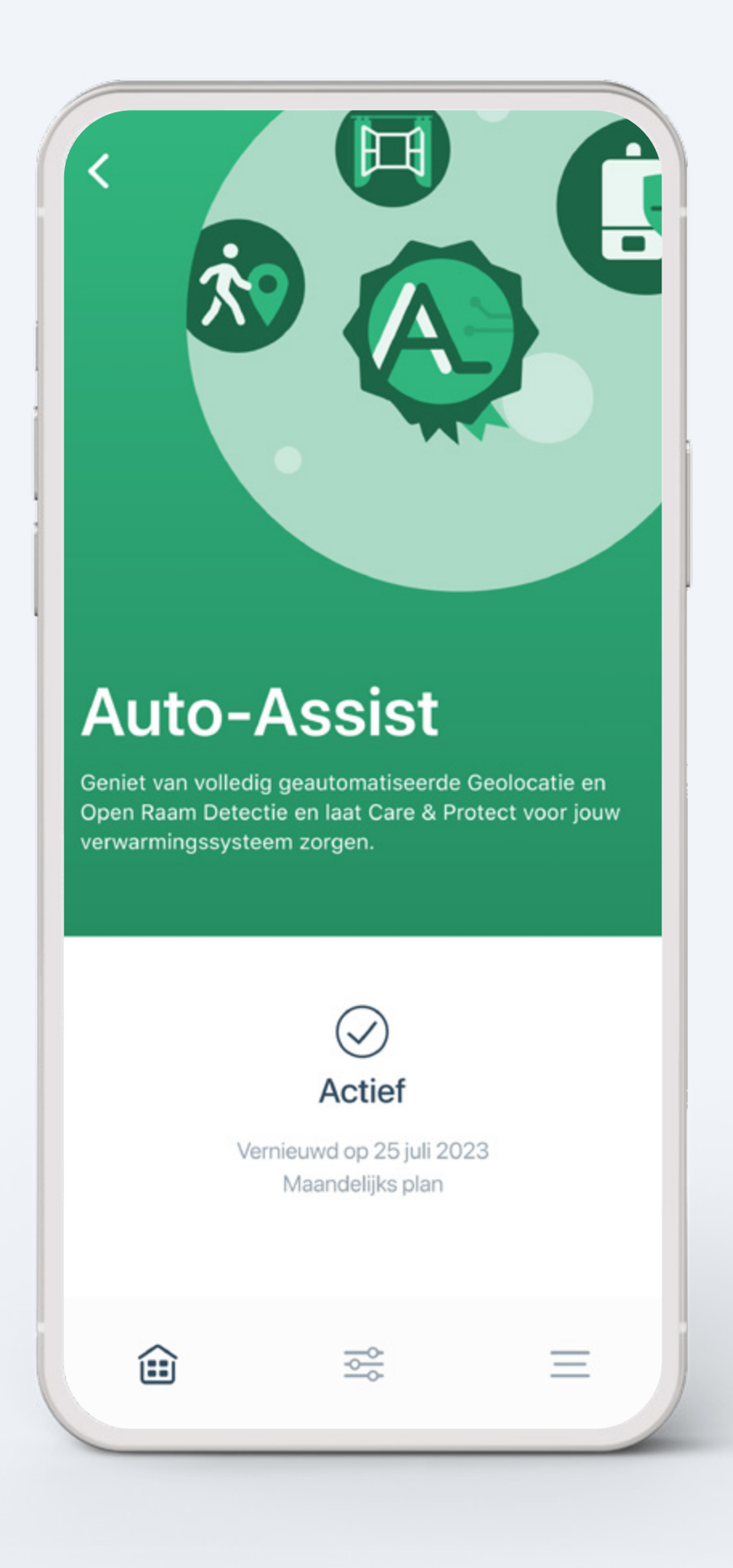

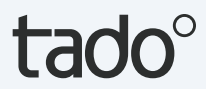

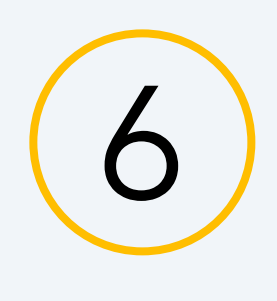

### Balance voor Warmtepompen

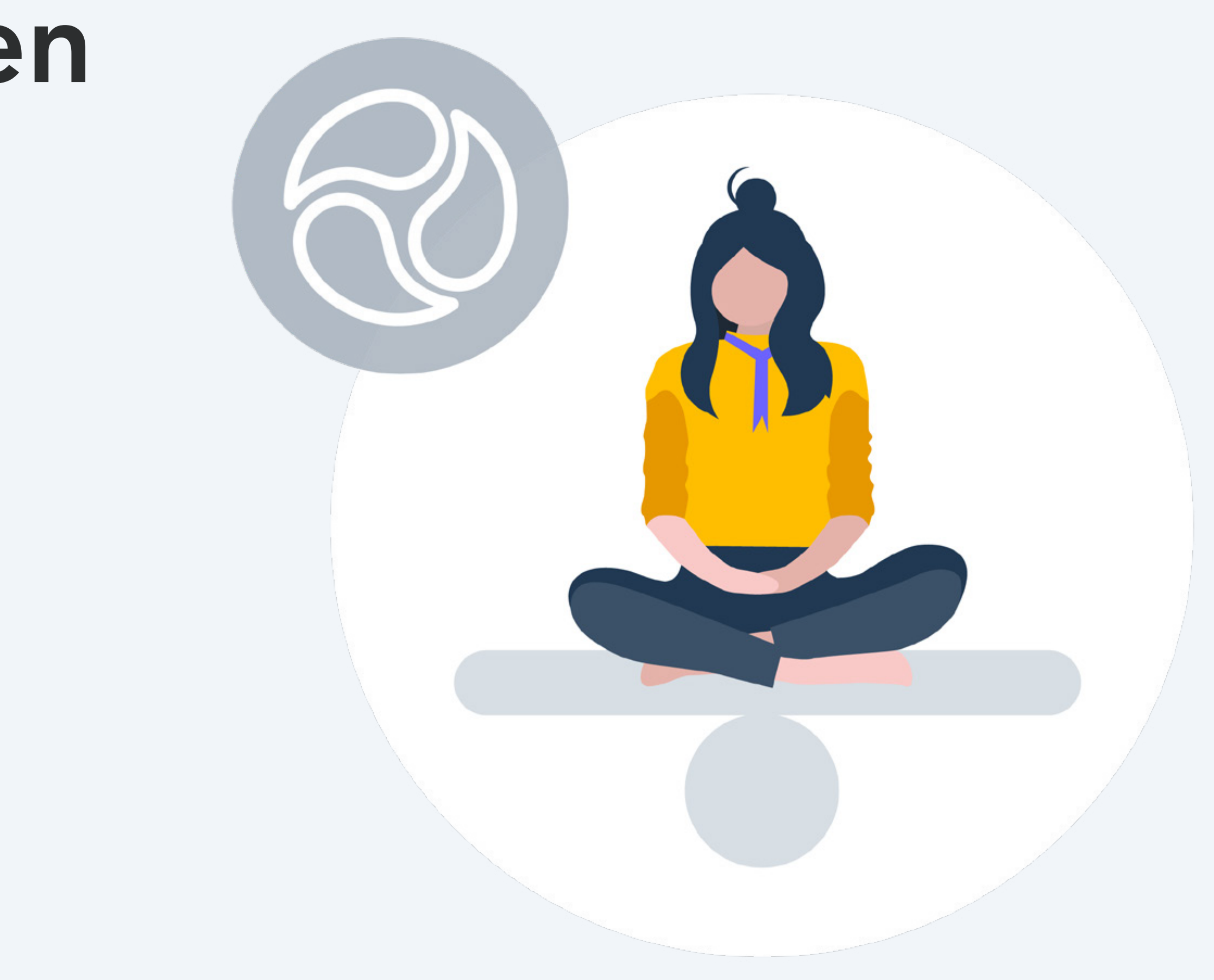

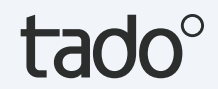

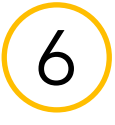

## Balance voor Warmtepompen

#### Maak van je warmtepomp een kostenbespaarder

Abonneer je op tado° Balance voor Warmtepompen en zorg ervoor dat het energieverbruik van je warmtepomp verschuift naar momenten waarop de elektriciteitsprijzen lager zijn. Balance houdt de ontwikkeling van de elektriciteitsprijs in de loop van de dag in de gaten en beperkt de werking van je warmtepomp wanneer de prijzen hoog zijn. Het verbruik wordt dus verschoven naar momenten waarop de elektriciteitsprijzen gunstiger zijn. Abonneer je eenvoudig via de tado° app (€49,99/jaar). Om Balance te gebruiken, heb je de tado° Warmtepomp Optimizer X nodig.

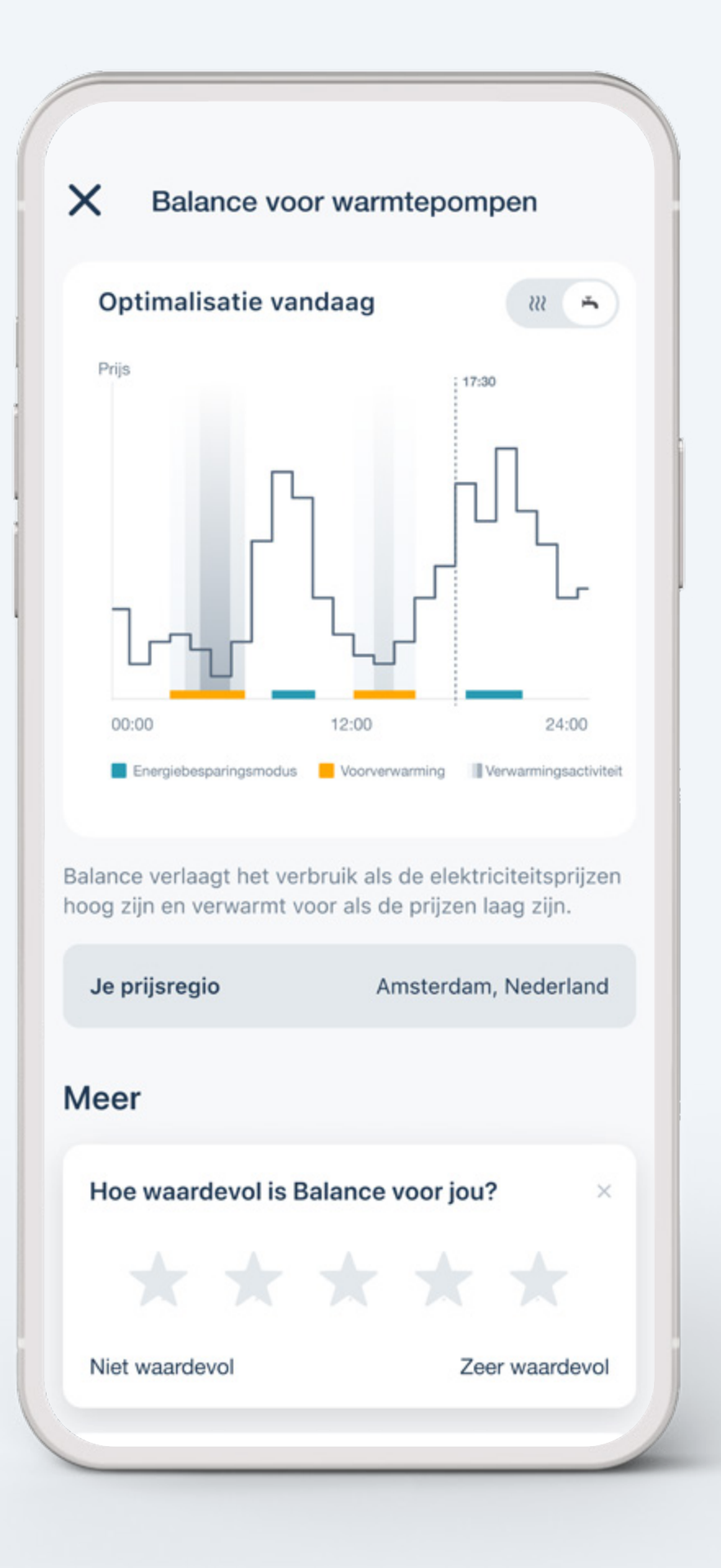

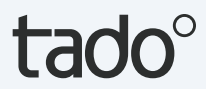

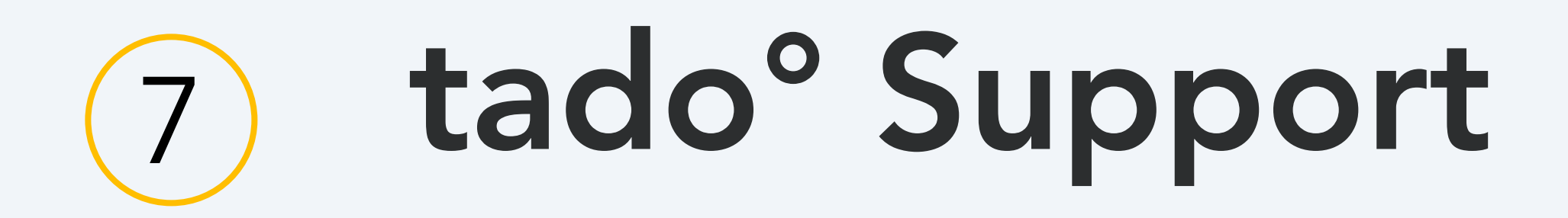

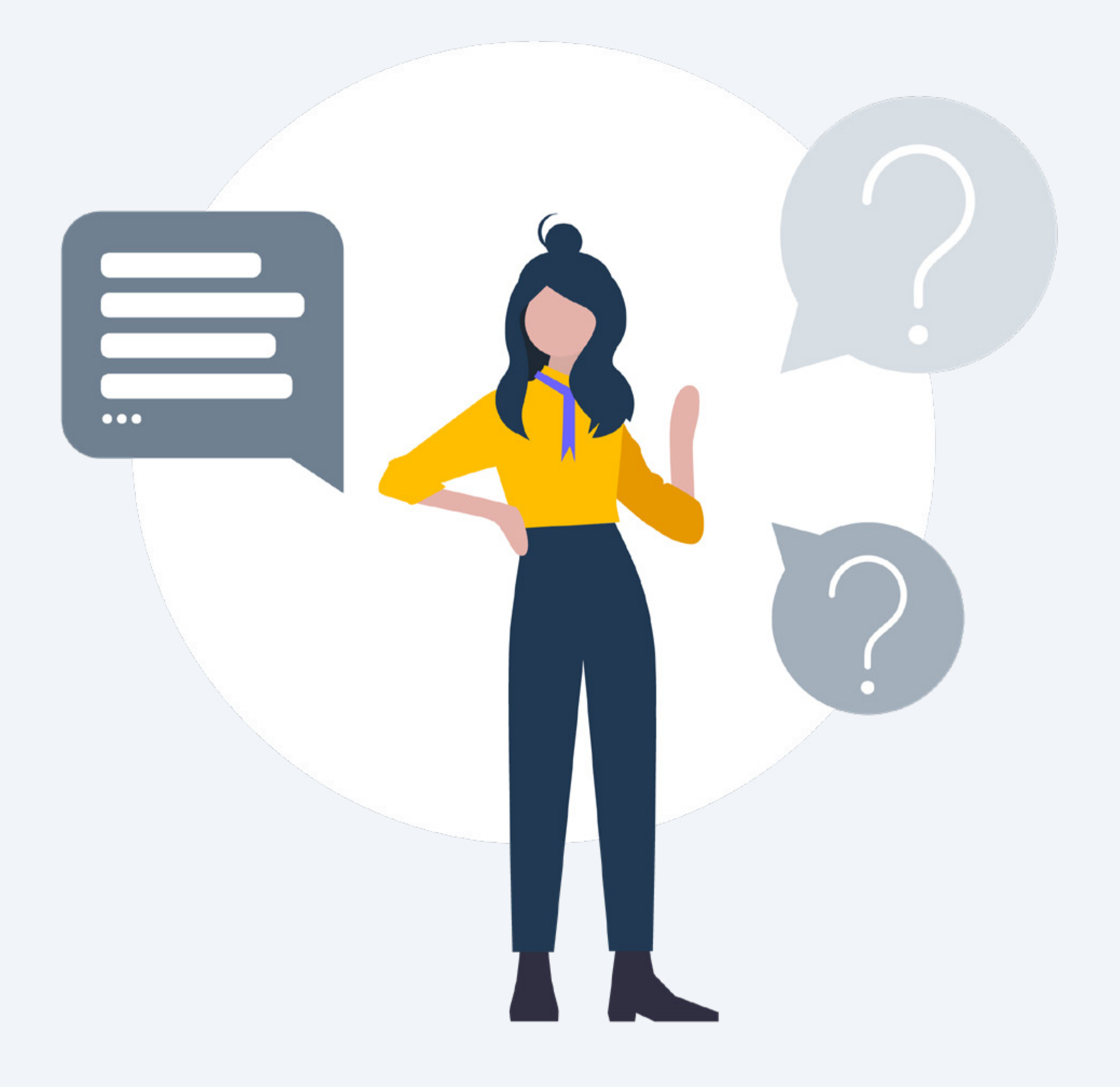

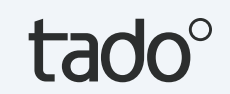

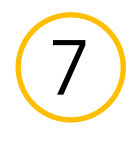

## Extra hulp nodig? tado° staat klaar om te helpen!

1. Via app

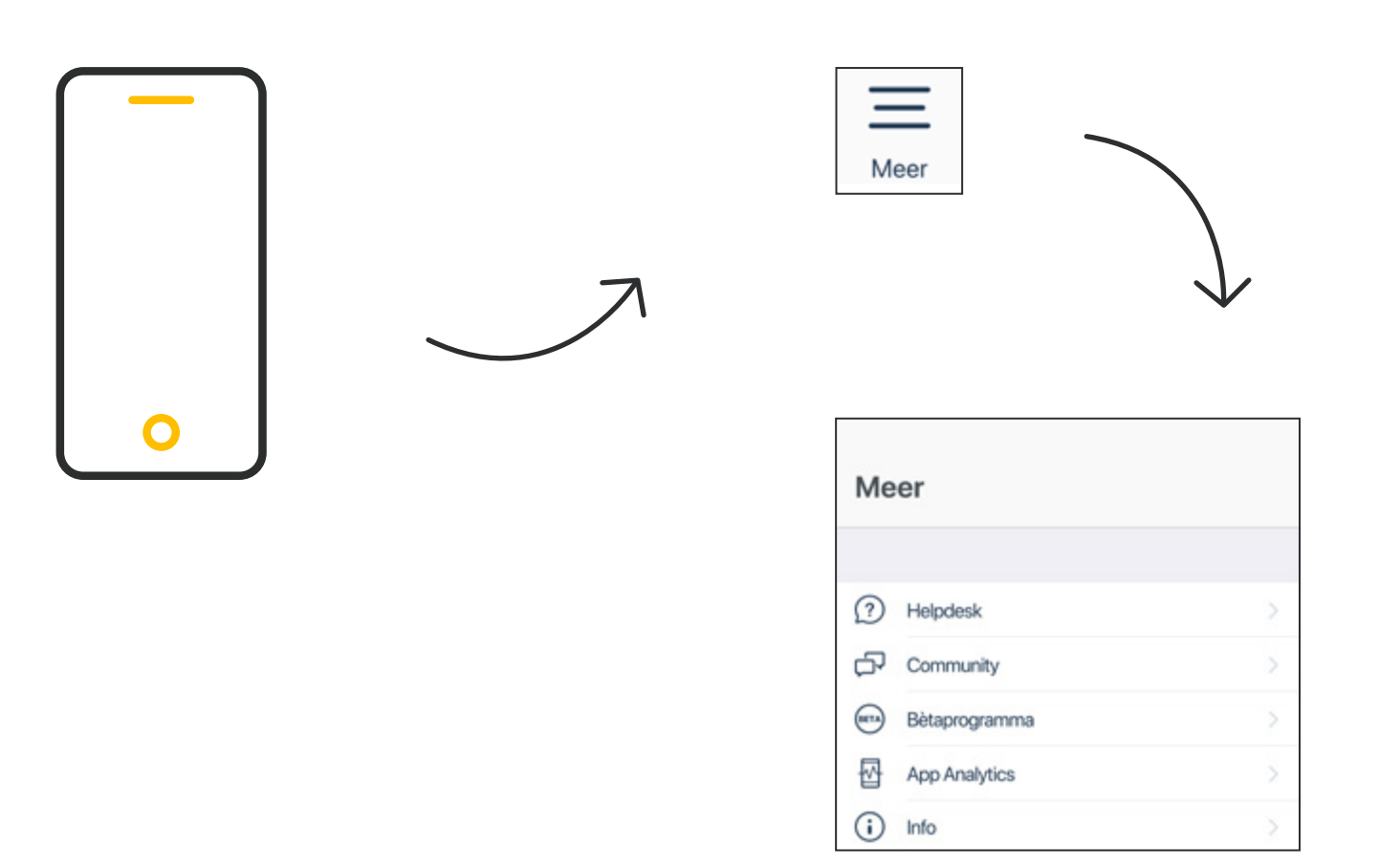

Open de tab **Meer** in de tabbalk en tik op een van de onderwerpen 2. Via de Helpdesk

3. Via de online Chat

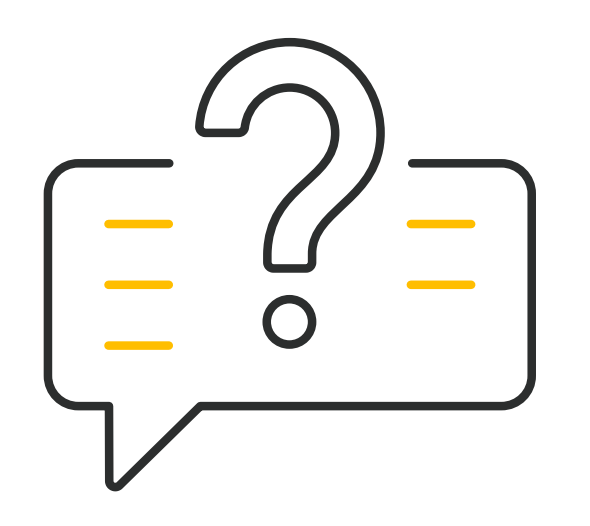

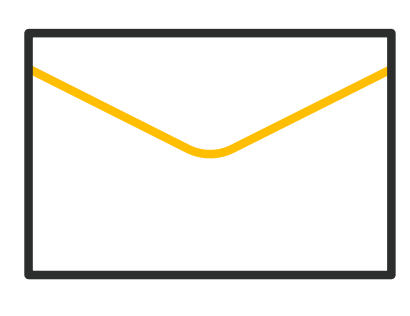

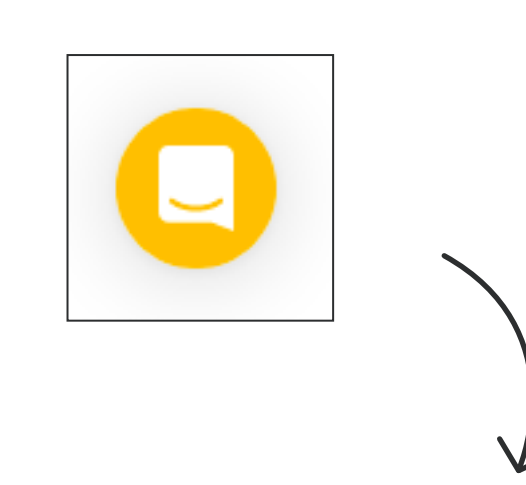

Ga naar: support.tado.com/nl

Ga naar: tado.com

Klik op het icoon en begin met het gesprek

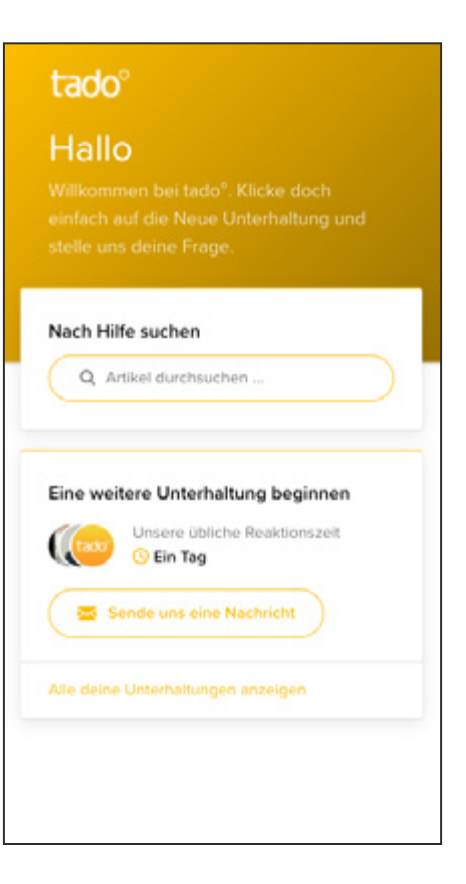

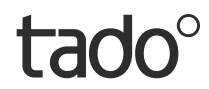

## Bedankt dat je tado° gebruikt!

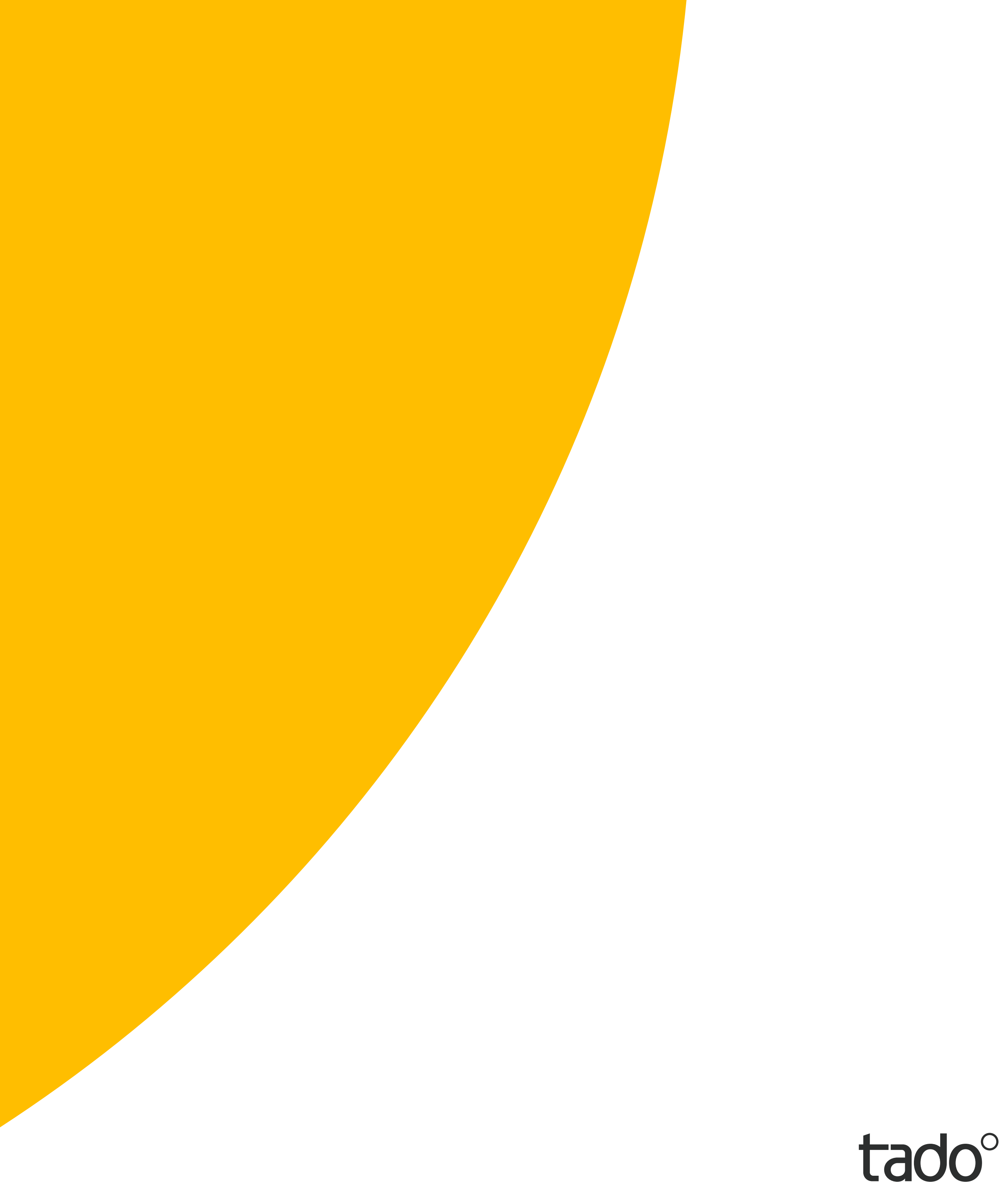